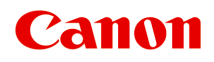

# Online kézikönyv

My Image Garden útmutató

magyar (Hungarian)

# Tartalom

| Az online kézikönyv használata                | 3 |
|-----------------------------------------------|---|
| Védjegyek és licencek                         | 4 |
| My Image Garden útmutató                      | 3 |
| Mi a My Image Garden? 14                      | 4 |
| A My Image Garden jellemzői 1                 | 5 |
| Képek, PDF-fájlok és videók kiválasztása      | 9 |
| A My Image Garden elindítása 2                | 6 |
| Nyomtatás                                     | 8 |
| Fotók és dokumentumok nyomtatása              | 9 |
| Lemezcímkék (CD/DVD/BD) nyomtatása            | 2 |
| Elemek létrehozása és nyomtatása              | 7 |
| Fotók nyomtatása különböző elrendezésekben    | 0 |
| Különféle funkciók alkalmazása 4              | 5 |
| Fényképek és dokumentumok beolvasása          | 6 |
| Egyszerű letapogatás automatikus beolvasással | 7 |
| Fotók szkennelése                             | 0 |
| Dokumentumok szkennelése                      | 3 |
| Fotók korrigálása/retusálása                  | 6 |
| Fényképek levágása                            | 9 |
| PDF-fájlok létrehozása/szerkesztése 6         | 1 |
| Szövegfelismerés képeken (OCR-funkció)        | 3 |
| Hibaelhárítás                                 | 5 |

# Az online kézikönyv használata

- A dokumentumban alkalmazott jelölések
- Az éritőképernyős eszközök felhasználói számára (Windows)

### A dokumentumban alkalmazott jelölések

### 🛝 Vigyázat

Olyan utasítások, amelyek figyelmen kívül hagyása a berendezés helytelen használata miatt komoly személyi sérüléshez vagy halálhoz vezethet. Ezeket be kell tartani a biztonságos használat érdekében.

### 1 Figyelem

Olyan utasítások, amelyek figyelmen kívül hagyása a berendezés helytelen használata miatt személyi sérüléshez vezethet vagy anyagi kárt okozhat. Ezeket be kell tartani a biztonságos használat érdekében.

### Fontos

Fontos információkat tartalmazó útmutatás. A termék károsodása, illetve a sérülések és a nem megfelelő használat elkerülése érdekében mindenképpen olvassa el ezeket az útmutatásokat.

### **>>>>** Megjegyzés

Működéssel kapcsolatos megjegyzéseket és további magyarázatokat is tartalmaznak.

#### Alapok

A termék alapműveleteit ismertető magyarázatok.

### Megjegyzés

• Az ikonok a terméktől függően eltérőek lehetnek.

### Az éritőképernyős eszközök felhasználói számára (Windows)

Az érintéses műveletekhez az ebben a dokumentumban szereplő "kattintson az egér jobb oldali gombjával" kifejezést mindenhol az operációs rendszer által meghatározott műveletre kell lecserélni. Ha például az operációs rendszerben egy művelet végrehajtásához a "nyomja meg és tartsa megnyomva" utasítás tartozik, akkor a "kattintson az egér jobb oldali gombjával" kifejezés helyére a "nyomja meg és tartsa megnyomva" kifejezés kerüljön.

# Védjegyek és licencek

- A Microsoft a Microsoft Corporation bejegyzett védjegye.
- A Windows a Microsoft Corporation Egyesült Államokban és/vagy más országokban bejegyzett védjegye.
- A Windows Vista a Microsoft Corporation Egyesült Államokban és/vagy más országokban bejegyzett védjegye.
- Az Internet Explorer a Microsoft Corporation Egyesült Államokban és/vagy más országokban bejegyzett védjegye.
- A Mac, a Mac OS, az AirPort, a Safari, a Bonjour, az iPad, az iPhone és az iPod touch az Apple Inc.
   Egyesült Államokban és más országokban bejegyzett védjegyei. Az App Store, az AirPrint és az AirPrint logó az Apple Inc. védjegyei.
- Az IOS a Cisco Egyesült Államokban és más országokban bejegyzett védjegye, használatát licenc szabályozza.
- A Google Cloud Print, a Google Chrome, a Chrome OS, a Chromebook, az Android, a Google Play, a Google Drive és a Google Apps a Google Inc. védjegye vagy bejegyzett védjegye
- Az Adobe, a Flash, a Photoshop, a Photoshop Elements, a Lightroom, az Adobe RGB és az Adobe RGB (1998) az Adobe Systems Incorporated védjegye vagy bejegyzett védjegye az Amerikai Egyesült Államokban és/vagy más országokban.
- A Bluetooth a Bluetooth SIG, Inc., U.S.A. védjegye, amelynek a licencével a Canon Inc. rendelkezik.
- Az Autodesk és az AutoCAD az Autodesk, Inc. és/vagy az Autodesk, Inc. leányvállalatainak és/vagy társvállalatainak védjegye vagy bejegyzett védjegye az Amerikai Egyesült Államokban és/vagy más országokban.

### **>>>>** Megjegyzés

• A Windows Vista teljes neve: Microsoft Windows Vista operációs rendszer.

Copyright (c) 2003-2004, Apple Computer, Inc. All rights reserved.

Redistribution and use in source and binary forms, with or without modification, are permitted provided that the following conditions are met:

- 1. Redistributions of source code must retain the above copyright notice, this list of conditions and the following disclaimer.
- 2. Redistributions in binary form must reproduce the above copyright notice, this list of conditions and the following disclaimer in the documentation and/or other materials provided with the distribution.
- 3. Neither the name of Apple Computer, Inc. ("Apple") nor the names of its contributors may be used to endorse or promote products derived from this software without specific prior written permission.

THIS SOFTWARE IS PROVIDED BY APPLE AND ITS CONTRIBUTORS "AS IS" AND ANY EXPRESS OR IMPLIED WARRANTIES, INCLUDING, BUT NOT LIMITED TO, THE IMPLIED WARRANTIES OF MERCHANTABILITY AND FITNESS FOR A PARTICULAR PURPOSE ARE DISCLAIMED. IN NO EVENT SHALL APPLE OR ITS CONTRIBUTORS BE LIABLE FOR ANY DIRECT, INDIRECT, INCIDENTAL, SPECIAL, EXEMPLARY, OR CONSEQUENTIAL DAMAGES (INCLUDING, BUT NOT LIMITED TO, PROCUREMENT OF SUBSTITUTE GOODS OR SERVICES; LOSS OF USE, DATA, OR PROFITS; OR BUSINESS INTERRUPTION) HOWEVER CAUSED AND ON ANY THEORY OF LIABILITY, WHETHER IN CONTRACT, STRICT LIABILITY, OR TORT (INCLUDING NEGLIGENCE OR OTHERWISE) ARISING IN ANY WAY OUT OF THE USE OF THIS SOFTWARE, EVEN IF ADVISED OF THE POSSIBILITY OF SUCH DAMAGE.

#### Apache License

Version 2.0, January 2004

http://www.apache.org/licenses/ TERMS AND CONDITIONS FOR USE, REPRODUCTION, AND DISTRIBUTION

1. Definitions.

"License" shall mean the terms and conditions for use, reproduction, and distribution as defined by Sections 1 through 9 of this document.

"Licensor" shall mean the copyright owner or entity authorized by the copyright owner that is granting the License.

"Legal Entity" shall mean the union of the acting entity and all other entities that control, are controlled by, or are under common control with that entity. For the purposes of this definition, "control" means (i) the power, direct or indirect, to cause the direction or management of such entity, whether by contract or otherwise, or (ii) ownership of fifty percent (50%) or more of the outstanding shares, or (iii) beneficial ownership of such entity.

"You" (or "Your") shall mean an individual or Legal Entity exercising permissions granted by this License.

"Source" form shall mean the preferred form for making modifications, including but not limited to software source code, documentation source, and configuration files.

"Object" form shall mean any form resulting from mechanical transformation or translation of a Source form, including but not limited to compiled object code, generated documentation, and conversions to other media types.

"Work" shall mean the work of authorship, whether in Source or Object form, made available under the License, as indicated by a copyright notice that is included in or attached to the work (an example is provided in the Appendix below).

"Derivative Works" shall mean any work, whether in Source or Object form, that is based on (or derived from) the Work and for which the editorial revisions, annotations, elaborations, or other modifications represent, as a whole, an original work of authorship. For the purposes of this License, Derivative Works shall not include works that remain separable from, or merely link (or bind by name) to the interfaces of, the Work and Derivative Works thereof.

"Contribution" shall mean any work of authorship, including the original version of the Work and any modifications or additions to that Work or Derivative Works thereof, that is intentionally submitted to Licensor for inclusion in the Work by the copyright owner or by an individual or Legal Entity authorized to submit on behalf of the copyright owner. For the purposes of this definition, "submitted" means any form of electronic, verbal, or written communication sent to the Licensor or its representatives, including but not limited to communication on electronic mailing lists, source code control systems, and issue tracking systems that are managed by, or on behalf of, the Licensor for the purpose of discussing and improving the Work, but excluding communication that is conspicuously marked or otherwise designated in writing by the copyright owner as "Not a Contribution."

"Contributor" shall mean Licensor and any individual or Legal Entity on behalf of whom a Contribution has been received by Licensor and subsequently incorporated within the Work.

2. Grant of Copyright License. Subject to the terms and conditions of this License, each Contributor hereby grants to You a perpetual, worldwide, non-exclusive, no-charge, royalty-free, irrevocable

copyright license to reproduce, prepare Derivative Works of, publicly display, publicly perform, sublicense, and distribute the Work and such Derivative Works in Source or Object form.

- 3. Grant of Patent License. Subject to the terms and conditions of this License, each Contributor hereby grants to You a perpetual, worldwide, non-exclusive, no-charge, royalty-free, irrevocable (except as stated in this section) patent license to make, have made, use, offer to sell, sell, import, and otherwise transfer the Work, where such license applies only to those patent claims licensable by such Contributor that are necessarily infringed by their Contribution(s) alone or by combination of their Contribution(s) with the Work to which such Contribution(s) was submitted. If You institute patent litigation against any entity (including a cross-claim or counterclaim in a lawsuit) alleging that the Work or a Contribution incorporated within the Work constitutes direct or contributory patent infringement, then any patent licenses granted to You under this License for that Work shall terminate as of the date such litigation is filed.
- 4. Redistribution. You may reproduce and distribute copies of the Work or Derivative Works thereof in any medium, with or without modifications, and in Source or Object form, provided that You meet the following conditions:
  - 1. You must give any other recipients of the Work or Derivative Works a copy of this License; and
  - You must cause any modified files to carry prominent notices stating that You changed the files; and
  - 3. You must retain, in the Source form of any Derivative Works that You distribute, all copyright, patent, trademark, and attribution notices from the Source form of the Work, excluding those notices that do not pertain to any part of the Derivative Works; and
  - 4. If the Work includes a "NOTICE" text file as part of its distribution, then any Derivative Works that You distribute must include a readable copy of the attribution notices contained within such NOTICE file, excluding those notices that do not pertain to any part of the Derivative Works, in at least one of the following places: within a NOTICE text file distributed as part of the Derivative Works; within the Source form or documentation, if provided along with the Derivative Works; or, within a display generated by the Derivative Works, if and wherever such third-party notices normally appear. The contents of the NOTICE file are for informational purposes only and do not modify the License. You may add Your own attribution notices within Derivative Works that You distribute, alongside or as an addendum to the NOTICE text from the Work, provided that such additional attribution notices cannot be construed as modifying the License.

You may add Your own copyright statement to Your modifications and may provide additional or different license terms and conditions for use, reproduction, or distribution of Your modifications, or for any such Derivative Works as a whole, provided Your use, reproduction, and distribution of the Work otherwise complies with the conditions stated in this License.

- 5. Submission of Contributions. Unless You explicitly state otherwise, any Contribution intentionally submitted for inclusion in the Work by You to the Licensor shall be under the terms and conditions of this License, without any additional terms or conditions. Notwithstanding the above, nothing herein shall supersede or modify the terms of any separate license agreement you may have executed with Licensor regarding such Contributions.
- 6. Trademarks. This License does not grant permission to use the trade names, trademarks, service marks, or product names of the Licensor, except as required for reasonable and customary use in describing the origin of the Work and reproducing the content of the NOTICE file.
- Disclaimer of Warranty. Unless required by applicable law or agreed to in writing, Licensor provides the Work (and each Contributor provides its Contributions) on an "AS IS" BASIS, WITHOUT WARRANTIES OR CONDITIONS OF ANY KIND, either express or implied, including, without

limitation, any warranties or conditions of TITLE, NON-INFRINGEMENT, MERCHANTABILITY, or FITNESS FOR A PARTICULAR PURPOSE. You are solely responsible for determining the appropriateness of using or redistributing the Work and assume any risks associated with Your exercise of permissions under this License.

- 8. Limitation of Liability. In no event and under no legal theory, whether in tort (including negligence), contract, or otherwise, unless required by applicable law (such as deliberate and grossly negligent acts) or agreed to in writing, shall any Contributor be liable to You for damages, including any direct, indirect, special, incidental, or consequential damages of any character arising as a result of this License or out of the use or inability to use the Work (including but not limited to damages for loss of goodwill, work stoppage, computer failure or malfunction, or any and all other commercial damages or losses), even if such Contributor has been advised of the possibility of such damages.
- 9. Accepting Warranty or Additional Liability. While redistributing the Work or Derivative Works thereof, You may choose to offer, and charge a fee for, acceptance of support, warranty, indemnity, or other liability obligations and/or rights consistent with this License. However, in accepting such obligations, You may act only on Your own behalf and on Your sole responsibility, not on behalf of any other Contributor, and only if You agree to indemnify, defend, and hold each Contributor harmless for any liability incurred by, or claims asserted against, such Contributor by reason of your accepting any such warranty or additional liability.

END OF TERMS AND CONDITIONS

---- Part 1: CMU/UCD copyright notice: (BSD like) -----

Copyright 1989, 1991, 1992 by Carnegie Mellon University

Derivative Work - 1996, 1998-2000

Copyright 1996, 1998-2000 The Regents of the University of California

All Rights Reserved

Permission to use, copy, modify and distribute this software and its documentation for any purpose and without fee is hereby granted, provided that the above copyright notice appears in all copies and that both that copyright notice and this permission notice appear in supporting documentation, and that the name of CMU and The Regents of the University of California not be used in advertising or publicity pertaining to distribution of the software without specific written permission.

CMU AND THE REGENTS OF THE UNIVERSITY OF CALIFORNIA DISCLAIM ALL WARRANTIES WITH REGARD TO THIS SOFTWARE, INCLUDING ALL IMPLIED WARRANTIES OF MERCHANTABILITY AND FITNESS. IN NO EVENT SHALL CMU OR THE REGENTS OF THE UNIVERSITY OF CALIFORNIA BE LIABLE FOR ANY SPECIAL, INDIRECT OR CONSEQUENTIAL DAMAGES OR ANY DAMAGES WHATSOEVER RESULTING FROM THE LOSS OF USE, DATA OR PROFITS, WHETHER IN AN ACTION OF CONTRACT, NEGLIGENCE OR OTHER TORTIOUS ACTION, ARISING OUT OF OR IN CONNECTION WITH THE USE OR PERFORMANCE OF THIS SOFTWARE.

---- Part 2: Networks Associates Technology, Inc copyright notice (BSD) -----

Copyright (c) 2001-2003, Networks Associates Technology, Inc

All rights reserved.

Redistribution and use in source and binary forms, with or without modification, are permitted provided that the following conditions are met:

\* Redistributions of source code must retain the above copyright notice, this list of conditions and the following disclaimer.

\* Redistributions in binary form must reproduce the above copyright notice, this list of conditions and the following disclaimer in the documentation and/or other materials provided with the distribution.

\* Neither the name of the Networks Associates Technology, Inc nor the names of its contributors may be used to endorse or promote products derived from this software without specific prior written permission.

THIS SOFTWARE IS PROVIDED BY THE COPYRIGHT HOLDERS AND CONTRIBUTORS ``AS IS" AND ANY EXPRESS OR IMPLIED WARRANTIES, INCLUDING, BUT NOT LIMITED TO, THE IMPLIED WARRANTIES OF MERCHANTABILITY AND FITNESS FOR A PARTICULAR PURPOSE ARE DISCLAIMED. IN NO EVENT SHALL THE COPYRIGHT HOLDERS OR CONTRIBUTORS BE LIABLE FOR ANY DIRECT, INDIRECT, INCIDENTAL, SPECIAL, EXEMPLARY, OR CONSEQUENTIAL DAMAGES (INCLUDING, BUT NOT LIMITED TO, PROCUREMENT OF SUBSTITUTE GOODS OR SERVICES; LOSS OF USE, DATA, OR PROFITS; OR BUSINESS INTERRUPTION) HOWEVER CAUSED AND ON ANY THEORY OF LIABILITY, WHETHER IN CONTRACT, STRICT LIABILITY, OR TORT (INCLUDING NEGLIGENCE OR OTHERWISE) ARISING IN ANY WAY OUT OF THE USE OF THIS SOFTWARE, EVEN IF ADVISED OF THE POSSIBILITY OF SUCH DAMAGE.

---- Part 3: Cambridge Broadband Ltd. copyright notice (BSD) -----

Portions of this code are copyright (c) 2001-2003, Cambridge Broadband Ltd.

All rights reserved.

Redistribution and use in source and binary forms, with or without modification, are permitted provided that the following conditions are met:

\* Redistributions of source code must retain the above copyright notice, this list of conditions and the following disclaimer.

\* Redistributions in binary form must reproduce the above copyright notice, this list of conditions and the following disclaimer in the documentation and/or other materials provided with the distribution.

\* The name of Cambridge Broadband Ltd. may not be used to endorse or promote products derived from this software without specific prior written permission.

THIS SOFTWARE IS PROVIDED BY THE COPYRIGHT HOLDER ``AS IS" AND ANY EXPRESS OR IMPLIED WARRANTIES, INCLUDING, BUT NOT LIMITED TO, THE IMPLIED WARRANTIES OF MERCHANTABILITY AND FITNESS FOR A PARTICULAR PURPOSE ARE DISCLAIMED. IN NO EVENT SHALL THE COPYRIGHT HOLDER BE LIABLE FOR ANY DIRECT, INDIRECT, INCIDENTAL, SPECIAL, EXEMPLARY, OR CONSEQUENTIAL DAMAGES (INCLUDING, BUT NOT LIMITED TO, PROCUREMENT OF SUBSTITUTE GOODS OR SERVICES; LOSS OF USE, DATA, OR PROFITS; OR BUSINESS INTERRUPTION) HOWEVER CAUSED AND ON ANY THEORY OF LIABILITY, WHETHER IN CONTRACT, STRICT LIABILITY, OR TORT (INCLUDING NEGLIGENCE OR OTHERWISE) ARISING IN ANY WAY OUT OF THE USE OF THIS SOFTWARE, EVEN IF ADVISED OF THE POSSIBILITY OF SUCH DAMAGE.

---- Part 4: Sun Microsystems, Inc. copyright notice (BSD) -----

Copyright c 2003 Sun Microsystems, Inc., 4150 Network Circle, Santa Clara, California 95054, U.S.A. All rights reserved.

Use is subject to license terms below.

This distribution may include materials developed by third parties.

Sun, Sun Microsystems, the Sun logo and Solaris are trademarks or registered trademarks of Sun Microsystems, Inc. in the U.S. and other countries.

Redistribution and use in source and binary forms, with or without modification, are permitted provided that the following conditions are met:

\* Redistributions of source code must retain the above copyright notice, this list of conditions and the following disclaimer.

\* Redistributions in binary form must reproduce the above copyright notice, this list of conditions and the following disclaimer in the documentation and/or other materials provided with the distribution.

\* Neither the name of the Sun Microsystems, Inc. nor the names of its contributors may be used to endorse or promote products derived from this software without specific prior written permission.

THIS SOFTWARE IS PROVIDED BY THE COPYRIGHT HOLDERS AND CONTRIBUTORS ``AS IS" AND ANY EXPRESS OR IMPLIED WARRANTIES, INCLUDING, BUT NOT LIMITED TO, THE IMPLIED WARRANTIES OF MERCHANTABILITY AND FITNESS FOR A PARTICULAR PURPOSE ARE DISCLAIMED. IN NO EVENT SHALL THE COPYRIGHT HOLDERS OR CONTRIBUTORS BE LIABLE FOR ANY DIRECT, INDIRECT, INCIDENTAL, SPECIAL, EXEMPLARY, OR CONSEQUENTIAL DAMAGES (INCLUDING, BUT NOT LIMITED TO, PROCUREMENT OF SUBSTITUTE GOODS OR SERVICES; LOSS OF USE, DATA, OR PROFITS; OR BUSINESS INTERRUPTION) HOWEVER CAUSED AND ON ANY THEORY OF LIABILITY, WHETHER IN CONTRACT, STRICT LIABILITY, OR TORT (INCLUDING NEGLIGENCE OR OTHERWISE) ARISING IN ANY WAY OUT OF THE USE OF THIS SOFTWARE, EVEN IF ADVISED OF THE POSSIBILITY OF SUCH DAMAGE.

---- Part 5: Sparta, Inc copyright notice (BSD) -----

Copyright (c) 2003-2009, Sparta, Inc

All rights reserved.

Redistribution and use in source and binary forms, with or without modification, are permitted provided that the following conditions are met:

\* Redistributions of source code must retain the above copyright notice, this list of conditions and the following disclaimer.

\* Redistributions in binary form must reproduce the above copyright notice, this list of conditions and the following disclaimer in the documentation and/or other materials provided with the distribution.

\* Neither the name of Sparta, Inc nor the names of its contributors may be used to endorse or promote products derived from this software without specific prior written permission.

THIS SOFTWARE IS PROVIDED BY THE COPYRIGHT HOLDERS AND CONTRIBUTORS ``AS IS" AND ANY EXPRESS OR IMPLIED WARRANTIES, INCLUDING, BUT NOT LIMITED TO, THE IMPLIED WARRANTIES OF MERCHANTABILITY AND FITNESS FOR A PARTICULAR PURPOSE ARE DISCLAIMED. IN NO EVENT SHALL THE COPYRIGHT HOLDERS OR CONTRIBUTORS BE LIABLE FOR ANY DIRECT, INDIRECT, INCIDENTAL, SPECIAL, EXEMPLARY, OR CONSEQUENTIAL DAMAGES (INCLUDING, BUT NOT LIMITED TO, PROCUREMENT OF SUBSTITUTE GOODS OR SERVICES; LOSS OF USE, DATA, OR PROFITS; OR BUSINESS INTERRUPTION) HOWEVER CAUSED AND ON ANY THEORY OF LIABILITY, WHETHER IN CONTRACT, STRICT LIABILITY, OR TORT (INCLUDING NEGLIGENCE OR OTHERWISE) ARISING IN ANY WAY OUT OF THE USE OF THIS SOFTWARE, EVEN IF ADVISED OF THE POSSIBILITY OF SUCH DAMAGE. ---- Part 6: Cisco/BUPTNIC copyright notice (BSD) -----

Copyright (c) 2004, Cisco, Inc and Information Network Center of Beijing University of Posts and Telecommunications.

All rights reserved.

Redistribution and use in source and binary forms, with or without modification, are permitted provided that the following conditions are met:

\* Redistributions of source code must retain the above copyright notice, this list of conditions and the following disclaimer.

\* Redistributions in binary form must reproduce the above copyright notice, this list of conditions and the following disclaimer in the documentation and/or other materials provided with the distribution.

\* Neither the name of Cisco, Inc, Beijing University of Posts and Telecommunications, nor the names of their contributors may be used to endorse or promote products derived from this software without specific prior written permission.

THIS SOFTWARE IS PROVIDED BY THE COPYRIGHT HOLDERS AND CONTRIBUTORS ``AS IS" AND ANY EXPRESS OR IMPLIED WARRANTIES, INCLUDING, BUT NOT LIMITED TO, THE IMPLIED WARRANTIES OF MERCHANTABILITY AND FITNESS FOR A PARTICULAR PURPOSE ARE DISCLAIMED. IN NO EVENT SHALL THE COPYRIGHT HOLDERS OR CONTRIBUTORS BE LIABLE FOR ANY DIRECT, INDIRECT, INCIDENTAL, SPECIAL, EXEMPLARY, OR CONSEQUENTIAL DAMAGES (INCLUDING, BUT NOT LIMITED TO, PROCUREMENT OF SUBSTITUTE GOODS OR SERVICES; LOSS OF USE, DATA, OR PROFITS; OR BUSINESS INTERRUPTION) HOWEVER CAUSED AND ON ANY THEORY OF LIABILITY, WHETHER IN CONTRACT, STRICT LIABILITY, OR TORT (INCLUDING NEGLIGENCE OR OTHERWISE) ARISING IN ANY WAY OUT OF THE USE OF THIS SOFTWARE, EVEN IF ADVISED OF THE POSSIBILITY OF SUCH DAMAGE.

---- Part 7: Fabasoft R&D Software GmbH & Co KG copyright notice (BSD) -----

Copyright (c) Fabasoft R&D Software GmbH & Co KG, 2003 oss@fabasoft.com

Author: Bernhard Penz

Redistribution and use in source and binary forms, with or without modification, are permitted provided that the following conditions are met:

\* Redistributions of source code must retain the above copyright notice, this list of conditions and the following disclaimer.

\* Redistributions in binary form must reproduce the above copyright notice, this list of conditions and the following disclaimer in the documentation and/or other materials provided with the distribution.

\* The name of Fabasoft R&D Software GmbH & Co KG or any of its subsidiaries, brand or product names may not be used to endorse or promote products derived from this software without specific prior written permission.

THIS SOFTWARE IS PROVIDED BY THE COPYRIGHT HOLDER ``AS IS" AND ANY EXPRESS OR IMPLIED WARRANTIES, INCLUDING, BUT NOT LIMITED TO, THE IMPLIED WARRANTIES OF MERCHANTABILITY AND FITNESS FOR A PARTICULAR PURPOSE ARE DISCLAIMED. IN NO EVENT SHALL THE COPYRIGHT HOLDER BE LIABLE FOR ANY DIRECT, INDIRECT, INCIDENTAL, SPECIAL, EXEMPLARY, OR CONSEQUENTIAL DAMAGES (INCLUDING, BUT NOT LIMITED TO, PROCUREMENT OF SUBSTITUTE GOODS OR SERVICES; LOSS OF USE, DATA, OR PROFITS; OR BUSINESS INTERRUPTION) HOWEVER CAUSED AND ON ANY THEORY OF LIABILITY, WHETHER IN CONTRACT, STRICT LIABILITY, OR TORT (INCLUDING NEGLIGENCE OR OTHERWISE) ARISING IN ANY WAY OUT OF THE USE OF THIS SOFTWARE, EVEN IF ADVISED OF THE POSSIBILITY OF SUCH DAMAGE.

LEADTOOLS

Copyright (C) 1991-2009 LEAD Technologies, Inc.

CMap Resources

-----

Copyright 1990-2009 Adobe Systems Incorporated. All rights reserved.

Copyright 1990-2010 Adobe Systems Incorporated. All rights reserved.

Redistribution and use in source and binary forms, with or without modification, are permitted provided that the following conditions are met:

Redistributions of source code must retain the above copyright notice, this list of conditions and the following disclaimer.

Redistributions in binary form must reproduce the above copyright notice, this list of conditions and the following disclaimer in the documentation and/or other materials provided with the distribution.

Neither the name of Adobe Systems Incorporated nor the names of its contributors may be used to endorse or promote products derived from this software without specific prior written permission.

THIS SOFTWARE IS PROVIDED BY THE COPYRIGHT HOLDERS AND CONTRIBUTORS "AS IS" AND ANY EXPRESS OR IMPLIED WARRANTIES, INCLUDING, BUT NOT LIMITED TO, THE IMPLIED WARRANTIES OF MERCHANTABILITY AND FITNESS FOR A PARTICULAR PURPOSE ARE DISCLAIMED. IN NO EVENT SHALL THE COPYRIGHT HOLDER OR CONTRIBUTORS BE LIABLE FOR ANY DIRECT, INDIRECT, INCIDENTAL, SPECIAL, EXEMPLARY, OR CONSEQUENTIAL DAMAGES (INCLUDING, BUT NOT LIMITED TO, PROCUREMENT OF SUBSTITUTE GOODS OR SERVICES; LOSS OF USE, DATA, OR PROFITS; OR BUSINESS INTERRUPTION) HOWEVER CAUSED AND ON ANY THEORY OF LIABILITY, WHETHER IN CONTRACT, STRICT LIABILITY, OR TORT (INCLUDING NEGLIGENCE OR OTHERWISE) ARISING IN ANY WAY OUT OF THE USE OF THIS SOFTWARE, EVEN IF ADVISED OF THE POSSIBILITY OF SUCH DAMAGE.

\_\_\_\_\_

**MIT License** 

Copyright (c) 1998, 1999, 2000 Thai Open Source Software Center Ltd

Permission is hereby granted, free of charge, to any person obtaining a copy of this software and associated documentation files (the "Software"), to deal in the Software without restriction, including without limitation the rights to use, copy, modify, merge, publish, distribute, sublicense, and/or sell copies of the Software, and to permit persons to whom the Software is furnished to do so, subject to the following conditions:

The above copyright notice and this permission notice shall be included in all copies or substantial portions of the Software.

THE SOFTWARE IS PROVIDED "AS IS", WITHOUT WARRANTY OF ANY KIND, EXPRESS OR IMPLIED, INCLUDING BUT NOT LIMITED TO THE WARRANTIES OF MERCHANTABILITY, FITNESS FOR A PARTICULAR PURPOSE AND NONINFRINGEMENT. IN NO EVENT SHALL THE AUTHORS OR COPYRIGHT HOLDERS BE LIABLE FOR ANY CLAIM, DAMAGES OR OTHER LIABILITY, WHETHER IN AN ACTION OF CONTRACT, TORT OR OTHERWISE, ARISING FROM, OUT OF OR IN CONNECTION WITH THE SOFTWARE OR THE USE OR OTHER DEALINGS IN THE SOFTWARE.

Az alábbiak a Wi-Fi-t támogató termékekre vonatkoznak.

(c) 2009-2013 by Jeff Mott. All rights reserved.

Redistribution and use in source and binary forms, with or without modification, are permitted provided that the following conditions are met:

\* Redistributions of source code must retain the above copyright notice, this list of conditions, and the following disclaimer.

\* Redistributions in binary form must reproduce the above copyright notice, this list of conditions, and the following disclaimer in the documentation or other materials provided with the distribution.

\* Neither the name CryptoJS nor the names of its contributors may be used to endorse or promote products derived from this software without specific prior written permission.

THIS SOFTWARE IS PROVIDED BY THE COPYRIGHT HOLDERS AND CONTRIBUTORS "AS IS," AND ANY EXPRESS OR IMPLIED WARRANTIES, INCLUDING, BUT NOT LIMITED TO, THE IMPLIED WARRANTIES OF MERCHANTABILITY AND FITNESS FOR A PARTICULAR PURPOSE, ARE DISCLAIMED. IN NO EVENT SHALL THE COPYRIGHT HOLDER OR CONTRIBUTORS BE LIABLE FOR ANY DIRECT, INDIRECT, INCIDENTAL, SPECIAL, EXEMPLARY, OR CONSEQUENTIAL DAMAGES (INCLUDING, BUT NOT LIMITED TO, PROCUREMENT OF SUBSTITUTE GOODS OR SERVICES; LOSS OF USE, DATA, OR PROFITS; OR BUSINESS INTERRUPTION) HOWEVER CAUSED AND ON ANY THEORY OF LIABILITY, WHETHER IN CONTRACT, STRICT LIABILITY, OR TORT (INCLUDING NEGLIGENCE OR OTHERWISE) ARISING IN ANY WAY OUT OF THE USE OF THIS SOFTWARE, EVEN IF ADVISED OF THE POSSIBILITY OF SUCH DAMAGE. My Image Garden útmutató

# Mi a My Image Garden?

- A My Image Garden jellemzői
  - Képek, PDF-fájlok és videók kiválasztása
- A My Image Garden elindítása

# A My Image Garden jellemzői

A My Image Garden egy olyan alkalmazás, amely lehetővé teszi a digitális fényképezőgépekkel készített, illetve a számítógépre mentett egyéb képek felhasználását.

### Jellemzők áttekintése

- Elrendezésre vonatkozó javaslatok kérése a My Image Garden alkalmazástól
- Fényképek automatikus elrendezése
- Fényképek és dokumentumok egyszerű nyomtatása
- Személyre szabott elemek nyomtatása
- Lemezcímkék (CD/DVD/BD) nyomtatása
- Videókból állóképek rögzítése és nyomtatása
- Fényképek és dokumentumok egyszerű beolvasása
- Fényképek retusálása/javítása

### **>>>>** Megjegyzés

• A My Image Garden alkalmazásban elérhető fájlformátumok funkciók szerint változnak. Részletekért lásd a Fájlformátumok című részt.

# Elrendezésre vonatkozó javaslatok kérése a My Image Garden alkalmazástól

A My Image Garden egy "Image Assorting Technology" nevű technológiát használ, ami a következő funkciókat nyújtja.

- Képelemző funkció, amely az arcokat felismerve személyenként csoportosítja a képeket, és a felvétel dátuma és időpontja alapján automatikusan bejegyzi a naptárba a képeket és a videókat.
- Elemjavasló funkció, amely automatikusan ajánl elrendezéseket az elemzett képekhez.

Ezzel a technológiával könnyen létrehozhatók és kinyomtathatók különféle elemek, például kollázsok és üdvözlőlapok.

Az elemajánlási funkció használata

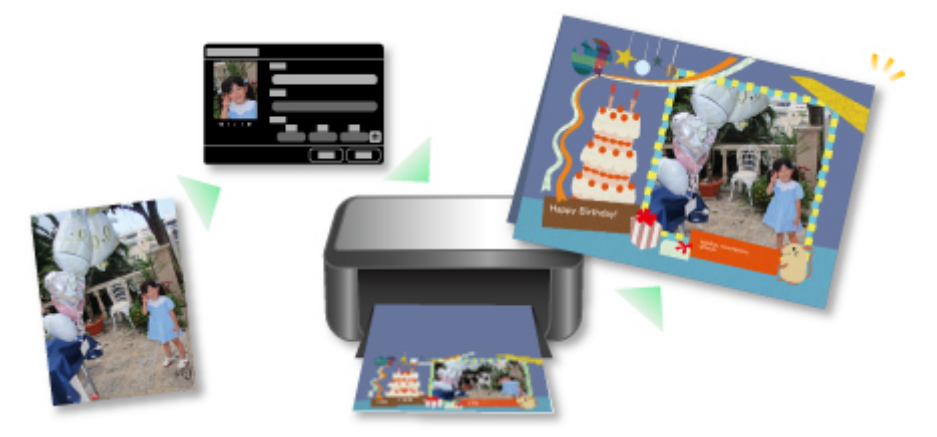

### Fényképek automatikus elrendezése

A My Image Garden által elemzett képek a **Fel nem vett emberek (Unregistered People)** nézetben jelennek meg, vagy az **Emberek (People)** nézetben személyenként csoportosítva találhatók. A **Naptár** 

(Calendar) nézetben is megjelennek, a felvétel dátumának és időpontjának megfelelő helyen. A személyek profilját vagy az eseményekre vonatkozó adatokat bejegyezve hatalmas mennyiségű képet is elrendezhet, illetve gyorsan megkeresheti a kívánt képeket.

- Emberek bejegyzése
- Események bejegyzése

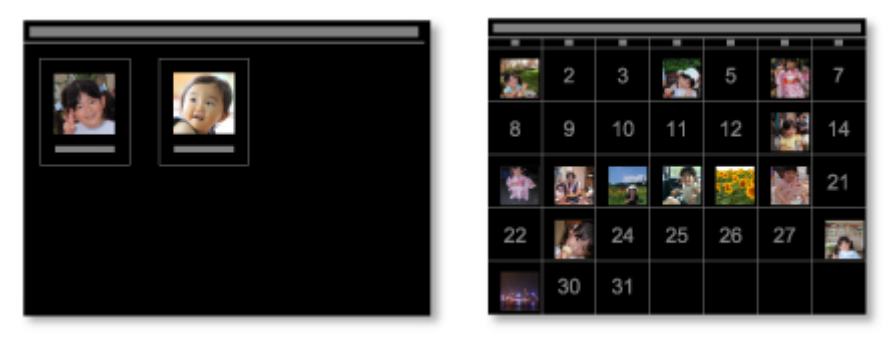

### Fényképek és dokumentumok nyomtatása

Nyomtatás előtt könnyen megtekintheti a kedvenc fényképeit. PDF-fájlként mentett dokumentumok is kinyomtathatók.

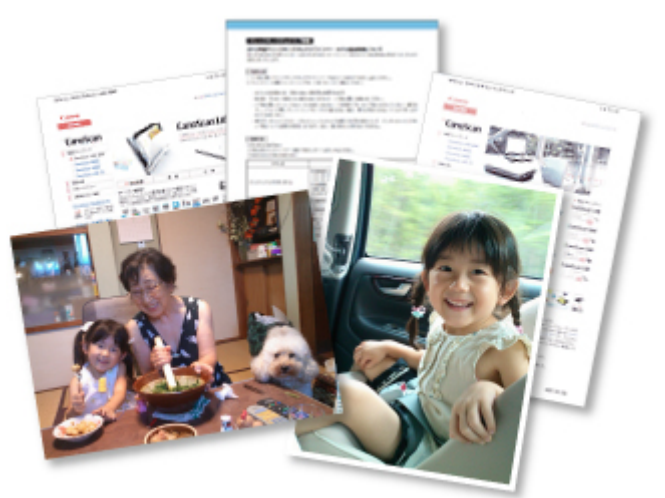

#### Fotók és dokumentumok nyomtatása

### Személyre szabott elemek nyomtatása

Kedvenc képeit beépített sablonokkal kombinálhatja, így személyre szabott elemeket, például kollázsokat és üdvözlőlapokat hozhat létre és nyomtathat.

Elemek létrehozása és nyomtatása

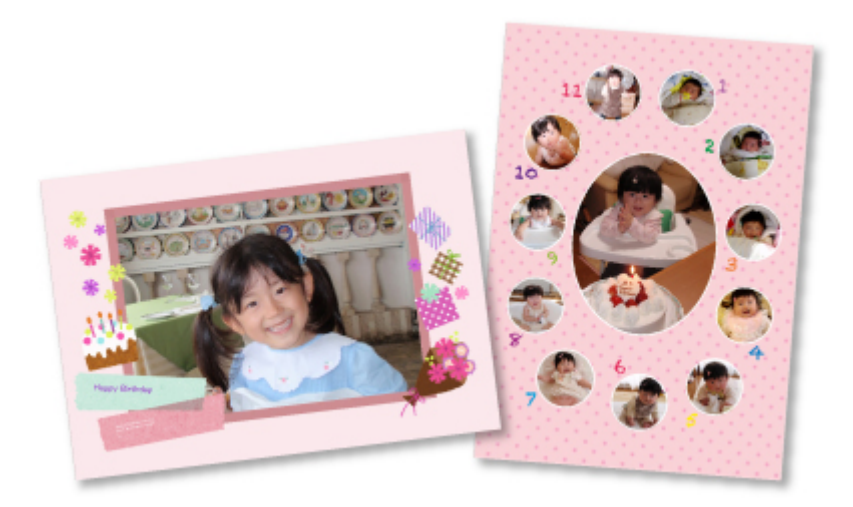

# Lemezcímkék (CD/DVD/BD) nyomtatása

A kedvenc képeiből létrehozhat és kinyomtathat személyre szabott lemezcímkéket (CD/DVD/BD).

Lemezcímkék (CD/DVD/BD) nyomtatása

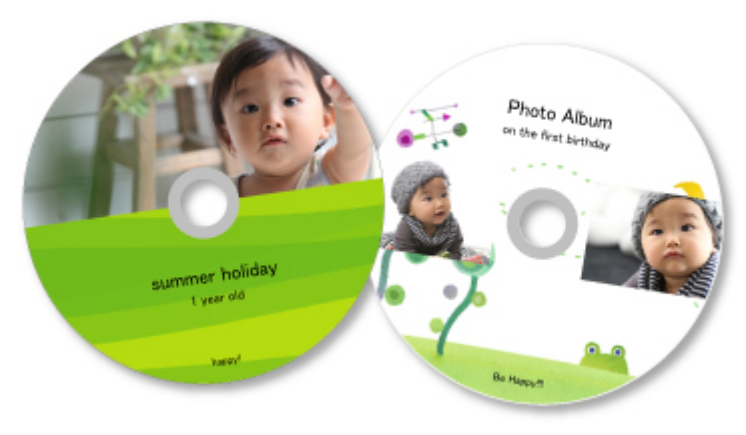

# Videókból állóképek rögzítése és nyomtatása

Kiválaszthatja kedvenc jeleneteit a videókból, majd állóképként kinyomtathatja őket.

Videókból állóképek rögzítése és nyomtatása

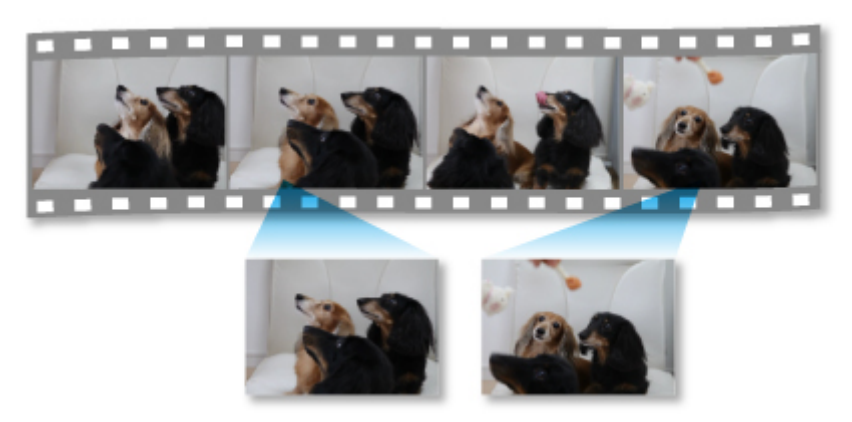

# Fotók és dokumentum letapogatása

Az elemtípus automatikus felismerésének köszönhetően könnyedén beolvashat fényképeket és dokumentumokat.

Egyszerű letapogatás automatikus beolvasással

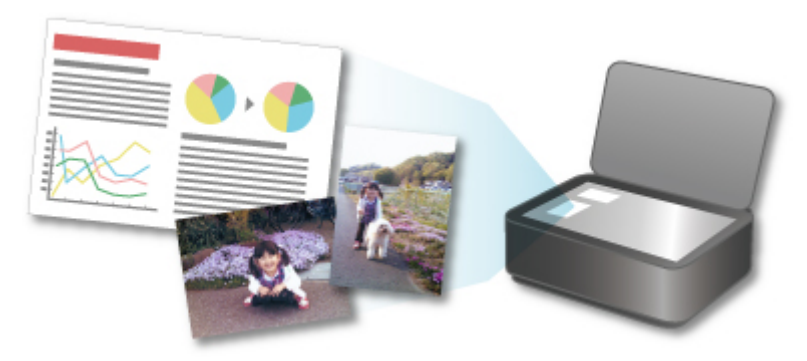

### Fényképek retusálása/javítása

Kijavíthatja a vörös szemeket, és beállíthatja a képek világosságát és kontrasztját.

Fotók korrigálása/retusálása

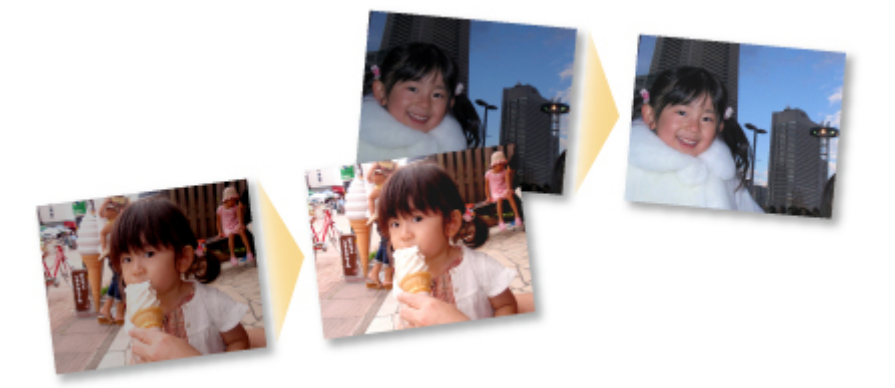

### **Megjegyzés**

 A My Image Garden számos módszert kínál a képek, PDF-fájlok és videók kiválasztásához. A részletek itt találhatók: <u>Képek, PDF-fájlok és videók kiválasztása</u>.

# Képek, PDF-fájlok és videók kiválasztása

A My Image Garden számos képernyővel rendelkezik a képek, PDF-fájlok és videók kiválasztásához. Kiválaszthat képeket, PDF-fájlokat és videókat, ha a képernyőn megjelenő indexképükre kattint. A kiválasztott fájlok körül fehér keret jelenik meg.

- Keresés a létrehozás dátuma szerint (Naptár (Calendar) nézet)
- Fájlok kiválasztása bejegyzett esemény alapján (Esemény (Event) nézet)
- Fájlok kiválasztása bejegyzett emberek alapján (Emberek (People) nézet)
- Embereket tartalmazó fényképek keresése (Fel nem vett emberek (Unregistered People) nézet)
- Adott mappákba mentett fájlok kiválasztása (mappa nézet)

#### >>>> Fontos

- PDF-fájlok közül csak a My Image Garden vagy az IJ Scan Utility által létrehozottak támogatottak. A más alkalmazásokkal létrehozott és szerkesztett PDF fájlok nem támogatottak.
- Nem nyomtathat képeket és PDF-fáljokat egyszerre. Külön nyomtasson képeket és PDF-fáljokat.
- Több fájl egyszeri kiválasztásához ugyanabban a mappában kattintson a képek, PDF-fájlok vagy videók indexképeire miközben nyomva tartja a Ctrl vagy a Shift billentyűt. Nem választhat ki különböző mappákban vagy nézetekben lévő képeket egyszerre.

### **>>>>** Megjegyzés

- Állóképek is választhatók videókból történő rögzítéssel.
  - Videókból állóképek rögzítése és nyomtatása
- · Az interneten található fényképmegosztó webhelyekről letöltött képeket is kiválaszthat.
  - Képek letöltése fényképmegosztó webhelyekről
- Videók esetén csak MOV vagy MP4 formátumú, Canon digitális fényképezőgépekkel vagy kamerákkal rögzített videók jelennek meg.

### Naptár (Calendar) nézet (Képek, PDF-fájlok és videók)

### Havi néz. (Month View) esetén:

Ha a **Naptár (Calendar)** lehetőségre kattint, megjelenik a **Naptár (Calendar)** nézet Havi nézetre állítva, és megjelennek az egyes dátumokhoz tartozó képek vagy PDF-fáljok. Amikor egy indexképre kattint, akkor a dátumhoz tartozó összes kép, PDF-fájl és videó ki lesz választva.

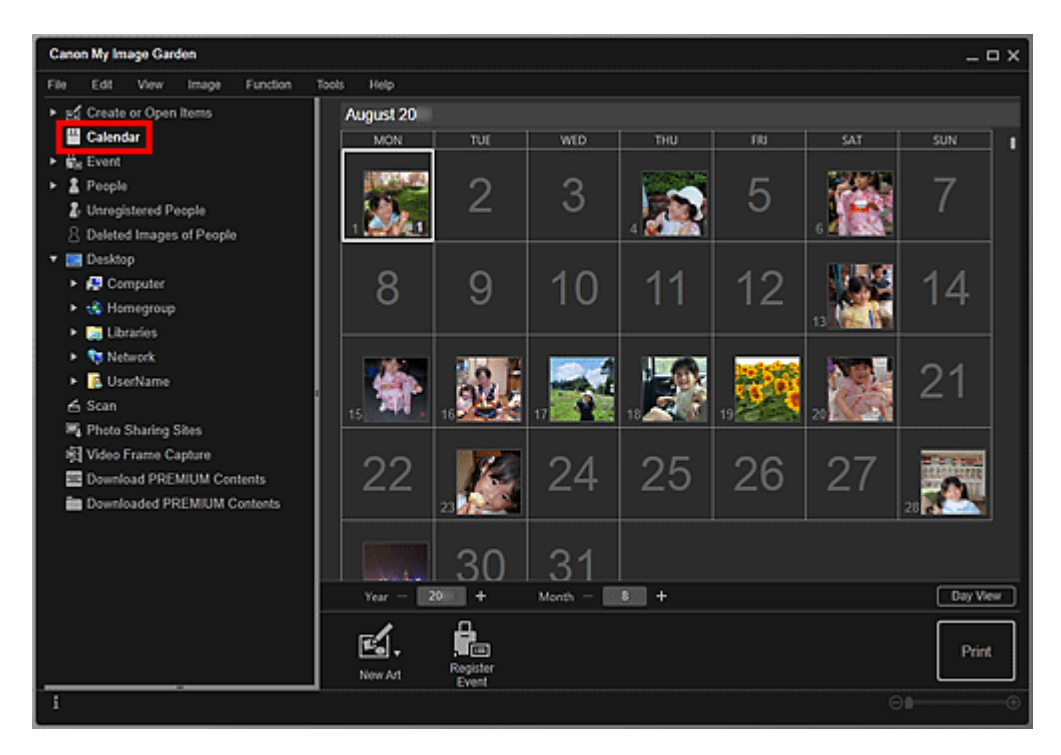

• Kattintson a dátumra, majd válassza **Az összes kiválasztása (Select All)** lehetőséget a **Szerkesztés (Edit)** menüből a hónap összes napjának kiválasztásához.

### Napi néz. (Day View) esetén:

Ha a **Napi néz. (Day View)** lehetőségre kattint Havi nézetre állított **Naptár (Calendar)** nézetben, akkor megjelenik a Napi nézetre állított **Naptár (Calendar)** nézet, és megjelennek az egyes dátumokhoz tartozó képek, PDF-fájlok és videók.

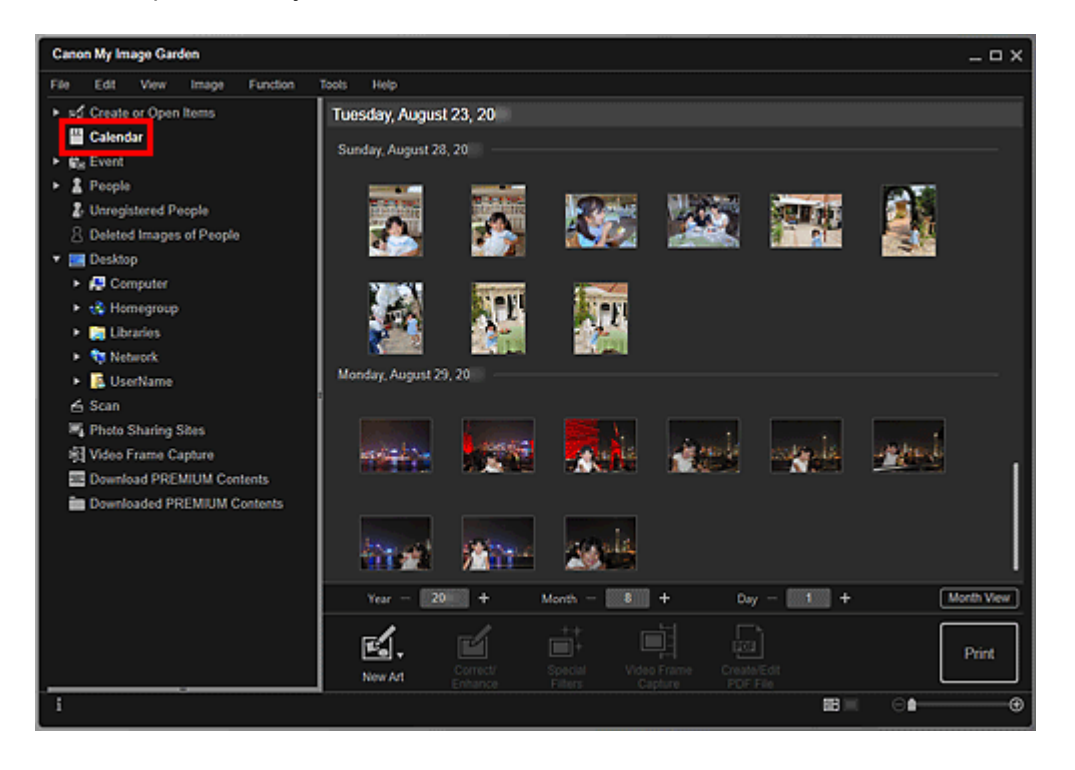

 Kattintson egy kép vagy egy PDF-fájl indexképére, majd válassza Az összes kiválasztása (Select AII) lehetőséget a Szerkesztés (Edit) menüből a dátumhoz tartozó összes kép, PDF-fájl és videó kiválasztásához.

# Esemény (Event) nézet (Képek, PDF-fájlok és videók)

Amikor az **Esemény (Event)** lehetőségre kattint, a nézet átvált az **Esemény (Event)** nézetre, ahol a bejegyzett események és a nekik megfelelő képek indexképekként jelennek meg. Amikor egy indexképre kattint, az eseményhez tartozó összes kép ki lesz választva.

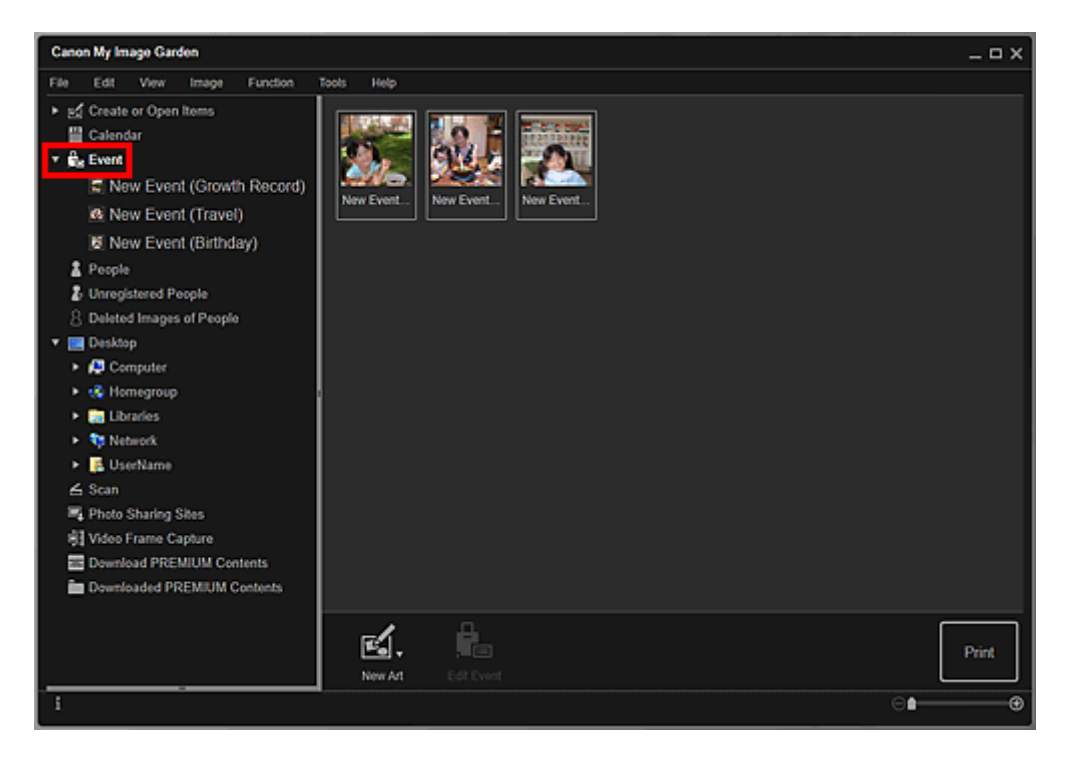

### Megjegyzés

 Az összes esemény kiválasztásához válassza a Szerkesztés (Edit) menü Az összes kiválasztása (Select All) pontját.

#### Kibővített nézetben:

Ha az **Esemény (Event)** alatti valamelyik eseménynévre kattint, vagy ha duplán kattint egy eseményre az **Esemény (Event)** nézetben, akkor indexképként megjelenik az eseményhez tartozó összes kép, PDF-fájl és videó.

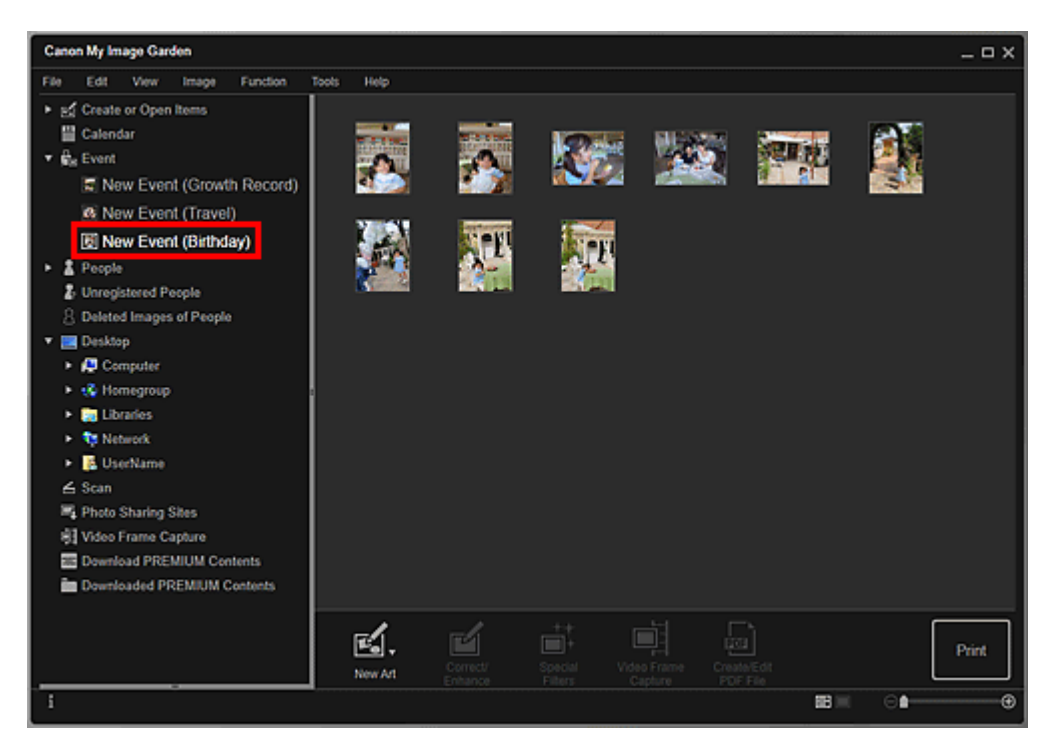

- Akkor is megjelennek egy eseményhez tartozó képek, PDF-fájlok és videók indexkép formájában, ha duplán kattint az esemény címkéjére a naptár Havi nézetében.
- Válassza Az összes kiválasztása (Select All) lehetőséget a Szerkesztés (Edit) menüből az összes kép, PDF-fájl és videó kiválasztásához.

# Emberek (People) nézet (Képek)

Ha az **Emberek (People)** lehetőségre kattint, megjelenik az **Emberek (People)** nézet, és megjelennek a bejegyzett emberekhez tartozó képek. Amikor egy indexképre kattint, akkor a személyhez tartozó összes kép ki lesz választva.

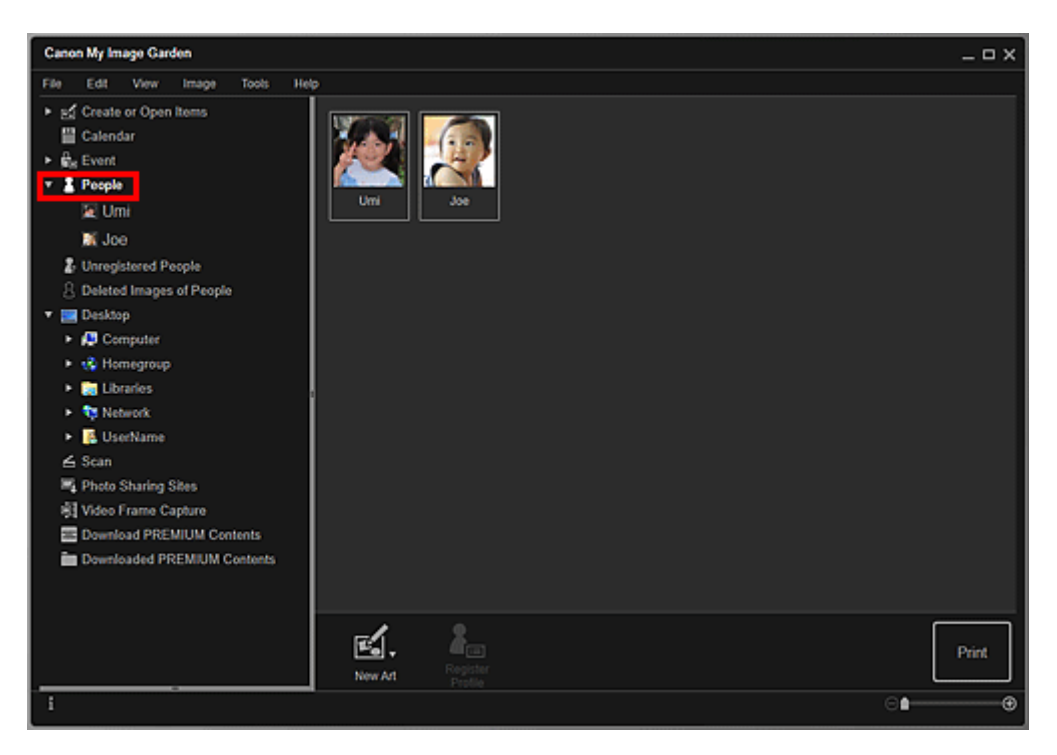

• Válassza Az összes kiválasztása (Select All) lehetőséget a Szerkesztés (Edit) menüből az ember.

### Kibővített nézetben:

Ha az **Emberek (People)** alatti valamelyik névre kattint, vagy ha duplán kattint egy személyre az **Emberek (People)** nézeten, akkor a nézet az **Emberek (People)** nézet kibővített nézetére vált, és indexképként megjelennek az illető személyhez bejegyzett képek.

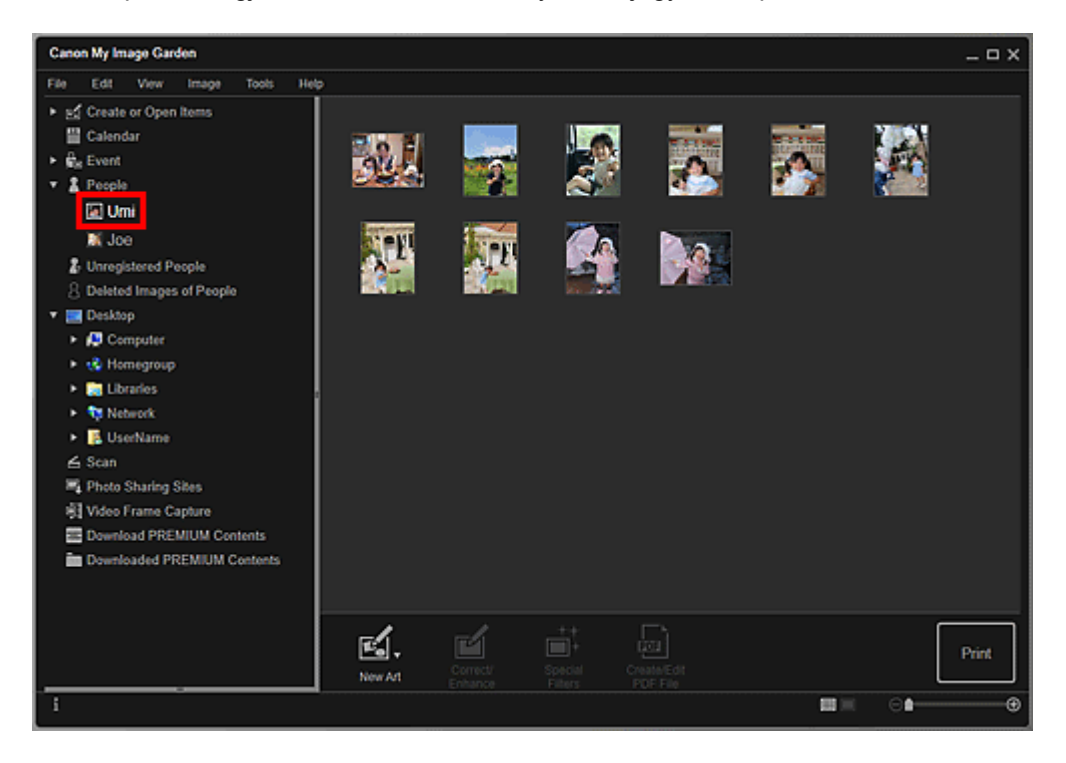

 Válassza Az összes kiválasztása (Select All) lehetőséget a Szerkesztés (Edit) menüből az összes kép kiválasztásához.

### Fel nem vett emberek (Unregistered People) nézet (Képek)

Ha a **Fel nem vett emberek (Unregistered People)** lehetőségre kattint, megjelenik a **Fel nem vett emberek (Unregistered People)** nézet, és megjelennek a képelemzési folyamat során észlelt képek indexképei.

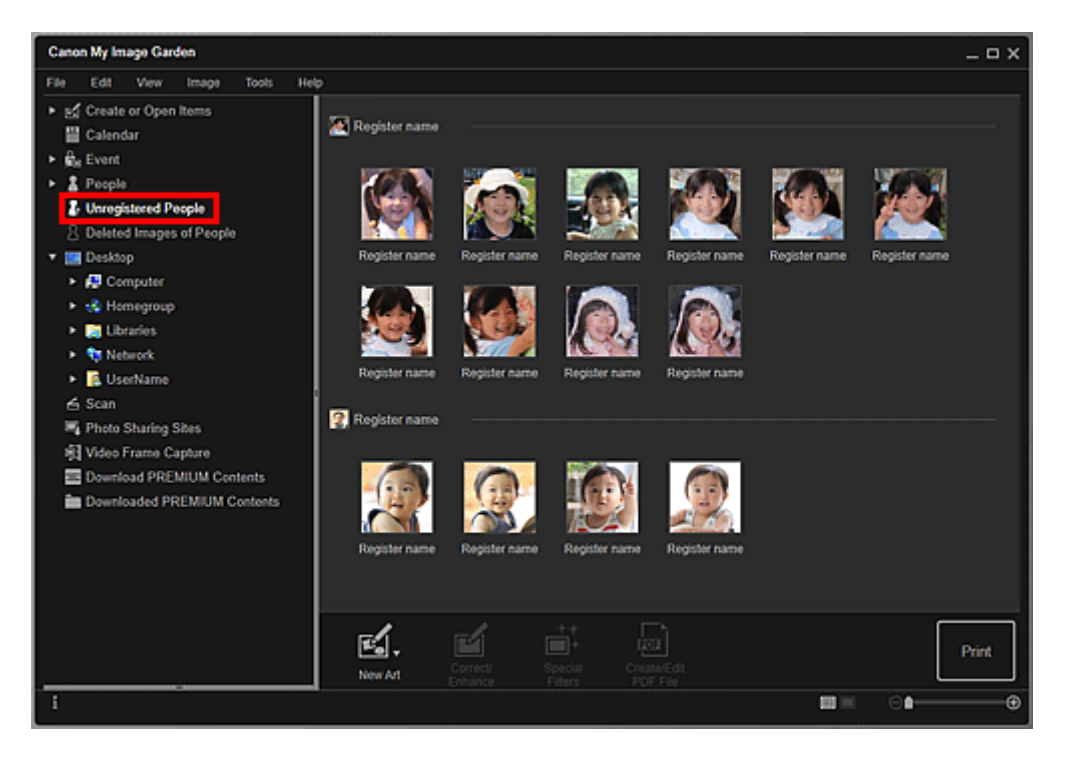

### **>>>>** Megjegyzés

- Kattintson a kisebb indexképre az ugyanahhoz az emberhez tartozó automatikusan rendezett összes kép kiválasztásához.
- Kattintson rá egy kép indexképére, és válassza a Szerkesztés (Edit) menüben Az összes kiválasztása (Select AII) lehetőséget az ugyanahhoz az emberhez tartozó automatikusan rendszerezett összes kép kiválasztásához.
- Képelemzés közben az Emberek azonosítása (Identifying people) a képernyő bal oldalán található globális menü Fel nem vett emberek (Unregistered People) területén jelenik meg.

# Mappa nézet (Képek, PDF-fájlok és videók)

Ha a fastruktúrában kiválaszt egy mappát, akkor megjelennek indexképekként a mappában lévő képek, PDF-fájlok és videók.

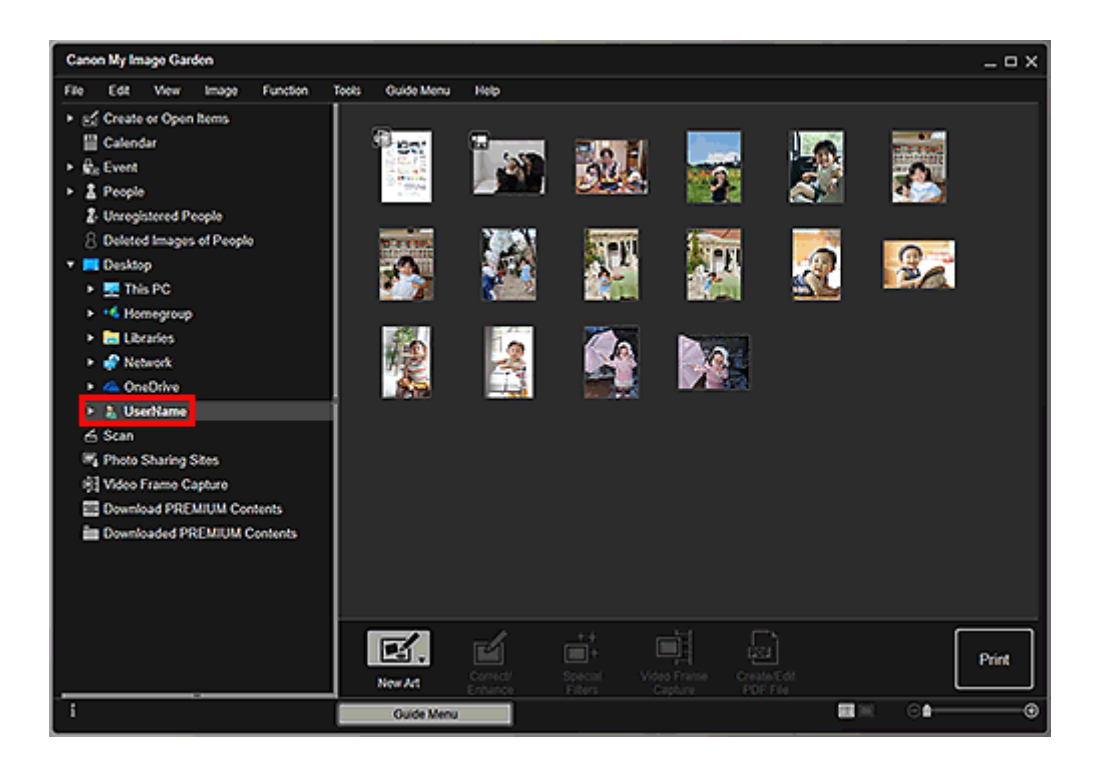

# A My Image Garden elindítása

A My Image Garden az alábbi módokon indítható el.

Kattintson a Quick Menu

(My Image Garden elindítása) ikoniára

Kattintson duplán az asztalon található 
 Canon My Image Garden ikonra

Indítás a Programok mappából

#### Windows 10:

A Start menüből indulva válassza a következőket: Minden alkalmazás (All apps) > Canon Utilities > My Image Garden.

#### Windows 8.1/Windows 8:

A My Image Garden elindításához válassza a kezdőképernyő My Image Garden elemét.

Ha a Kezdőképernyőn (Start képernyőn) nem jelenik meg az My Image Garden, akkor válassza a Keresés (Search) gombot, és keresse meg az "My Image Garden" programot.

#### Windows 7/Windows Vista:

A Start menüből indulva válassza a következőket: Minden program (All Programs) > Canon Utilities > My Image Garden > My Image Garden

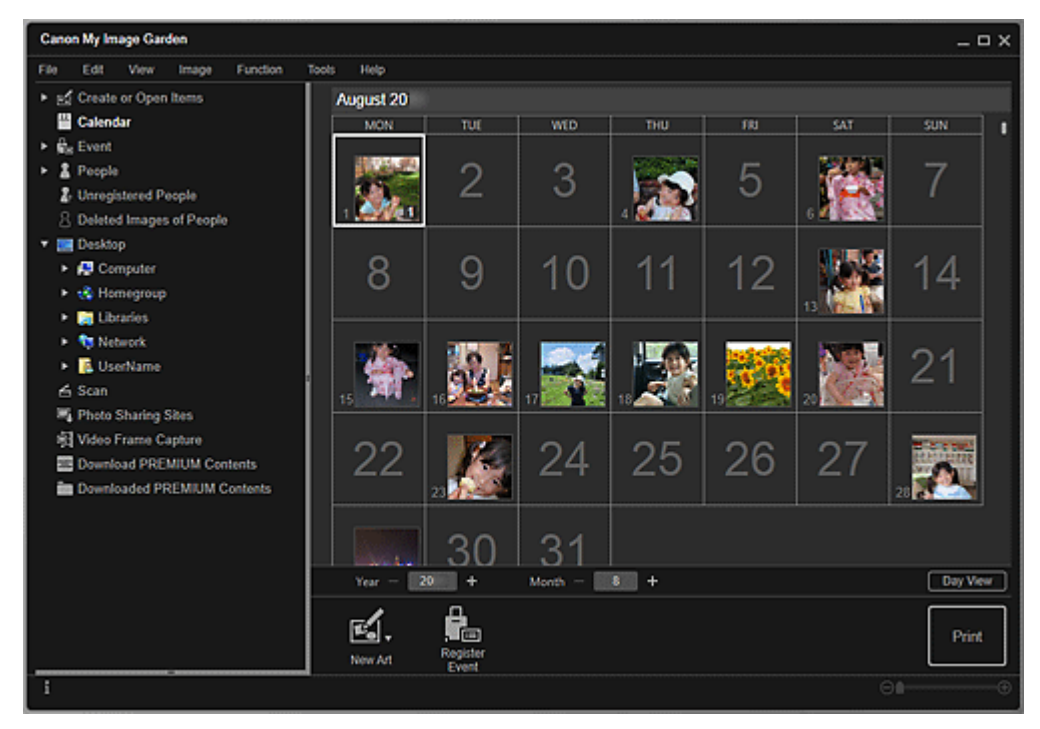

### 🄊 Megjegyzés

 A My Image Garden elemzi a bejegyzett mappákban található képeket, és megjeleníti őket a Naptár (Calendar) nézetben, a Fel nem vett emberek (Unregistered People) nézetben vagy az Emberek (People) nézetben, illetve az Image Display ajánlott elrendezésiben használja őket.

Mappák a My Image Garden első indításakor megjelenő képernyőn, illetve a Beállítások (Preferences) párbeszédpanelen jegyezhetők be. Alapértelmezés szerint a Képek mappa van kijelölve.

- A képelemzésre bejegyzett mappák megváltoztatásával kapcsolatban lásd a Képelemzési beállítások (Image Analysis Settings) lap című témakört.
- Ha az ImageBrowser EX 1.2.1-es vagy újabb verzióját használja, akkor a My Image Garden alkalmazást az ImageBrowser EX programból is elindíthatja.

# Nyomtatás

- Fotók és dokumentumok nyomtatása
- Lemezcímkék (CD/DVD/BD) nyomtatása
- Elemek létrehozása és nyomtatása
  - Fotók nyomtatása különböző elrendezésekben

# Fotók és dokumentumok nyomtatása

Könnyen kinyomtathatja a kedvenc fényképeit.

A My Image Garden által létrehozott dokumentumok (PDF-fájlok) is kinyomtathatók.

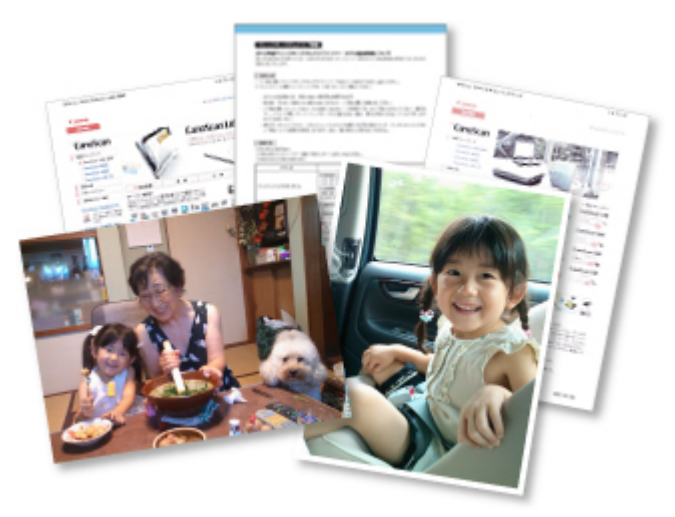

- 1. Ellenőrizze, hogy a nyomtató be van-e kapcsolva.
- 2. Indítsa el a My Image Garden alkalmazást.
- 3. Kattintson az Útmutató menü (Guide Menu) képernyő Fénykép nyomtatása (Photo Print) elemére.

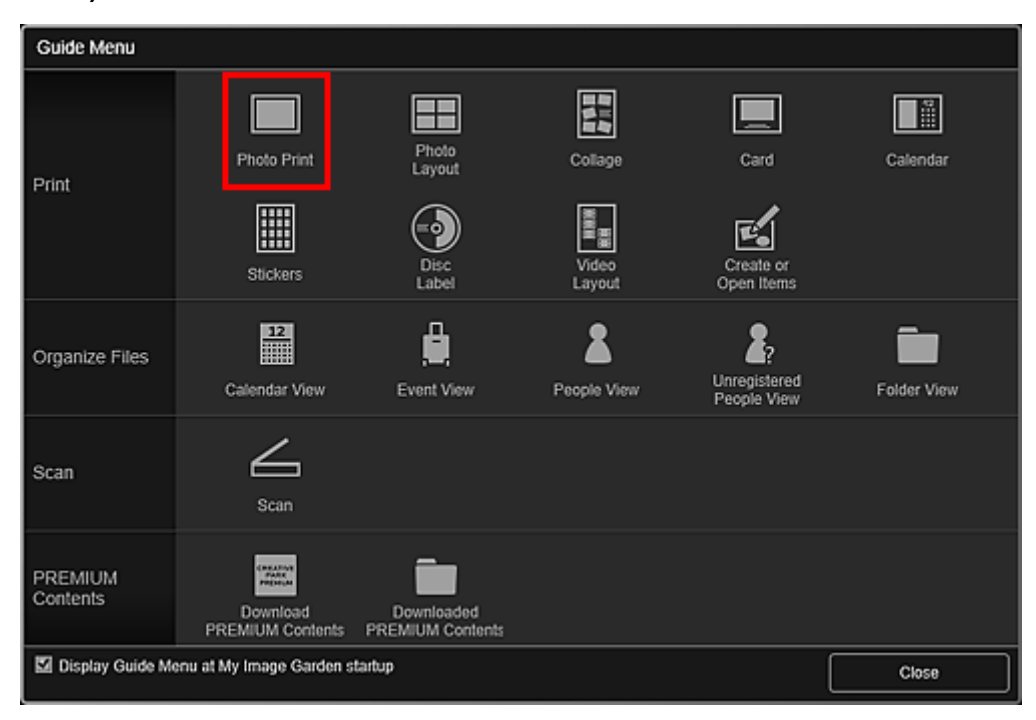

4. Jelölje ki a nyomtatni kívánt kép(ek)et vagy PDF-fájl(oka)t.

5. Kattintson a Nyomtatás (Print) lehetőségre.

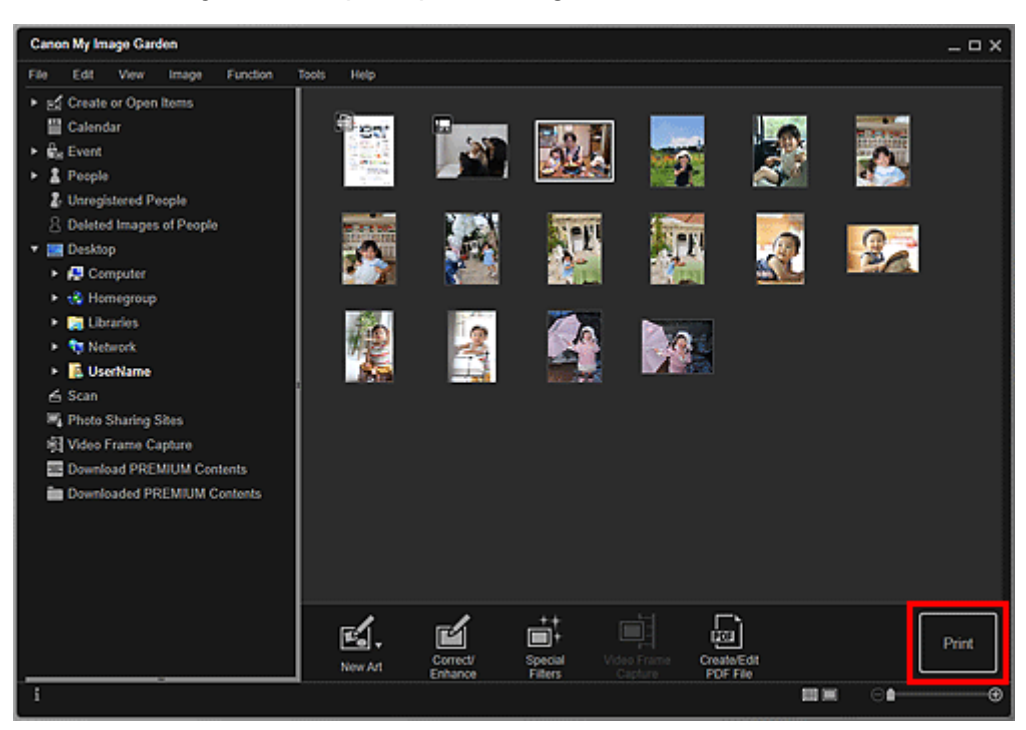

Megjelenik a Nyomtató beállításai párbeszédpanel.

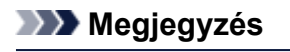

- Ez a képernyő a mappa nézetből történő nyomtatást mutatja.
- Jelszóval védett PDF-fájlok nyomtatáskor be kell írnia a jelszót.
  - Jelszóval védett PDF-fájlok megnyitása/szerkesztése
- 6. Állítsa be a példányszámot, a nyomtatót, a használt papírt és az egyéb beállításokat.

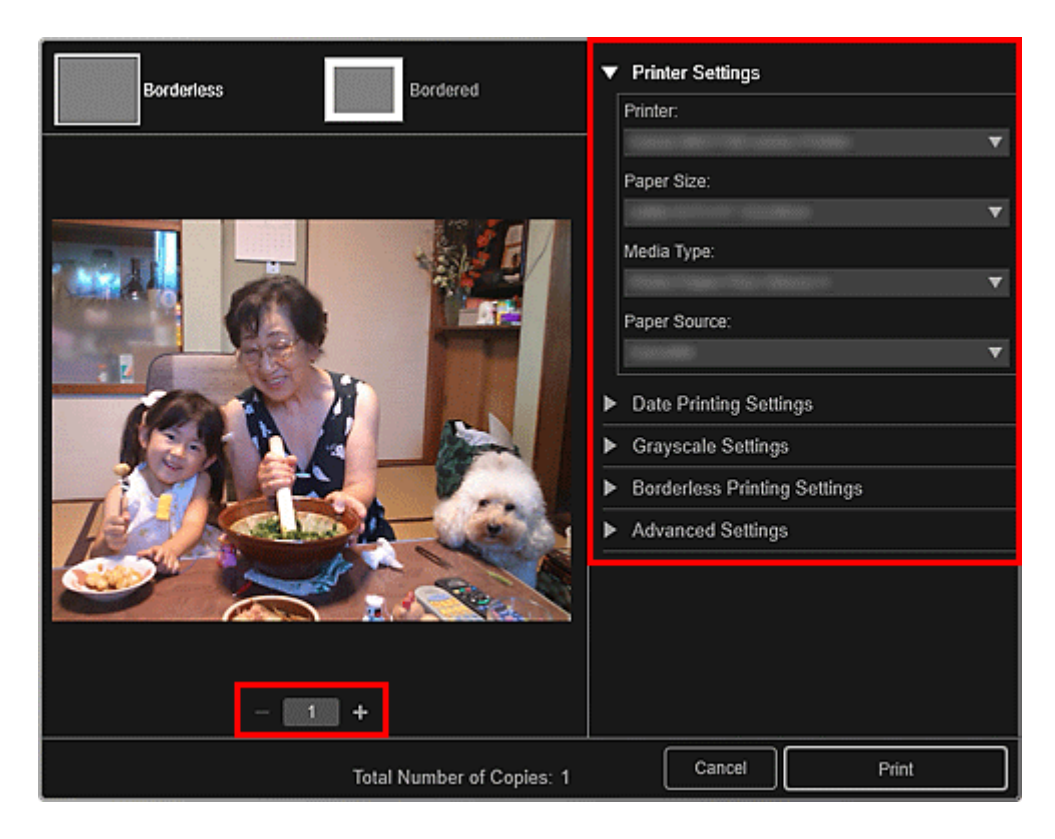

- A Nyomtatási beállítások párbeszédpanel részleteiről lásd a Nyomtatási beállítások párbeszédpanel című részt.
- 7. Tegyen papírt a készülékbe.
- 8. Kattintson a Nyomtatás (Print) lehetőségre.

### >>>> Fontos

- Ha egyszerre nyomtat sok nagyfelbontású képet, akkor előfordulhat, hogy a nyomtatás megáll a művelet közben.
- Ha a képet szegéllyel nyomtatja, akkor a jobb és a bal oldali, illetve a felső és az alsó margók szélessége eltérhet egymástól.

### Megjegyzés

- Nyomtatás előtt szükség esetén javíthatja, illetve retusálhatja a képeket.
  - Fotók korrigálása/retusálása
  - Fényképek javítása különleges szűrőkkel
- A színek idővel kifakulhatnak, ha a kinyomtatott papírt hosszú ideig tárolja.

Nyomtatás után hagyja jól megszáradni a papírt, és szobahőmérsékletű, normál páratartalmú, zárt térben tárolja vagy állítsa ki, kerülve a magas hőmérsékletet, a magas páratartalmat és a közvetlen napsugárzást.

A levegővel való közvetlen érintkezés megakadályozása érdekében a papírt albumban, műanyag mappában, fényképkeretben vagy más tartóban célszerű tárolni.

# Lemezcímkék (CD/DVD/BD) nyomtatása

A kedvenc képeiből létrehozhat és kinyomtathat személyre szabott lemezcímkéket (CD/DVD/BD).

### **>>>>** Megjegyzés

• Ez a funkció csak a támogatott típusok esetén áll rendelkezésre.

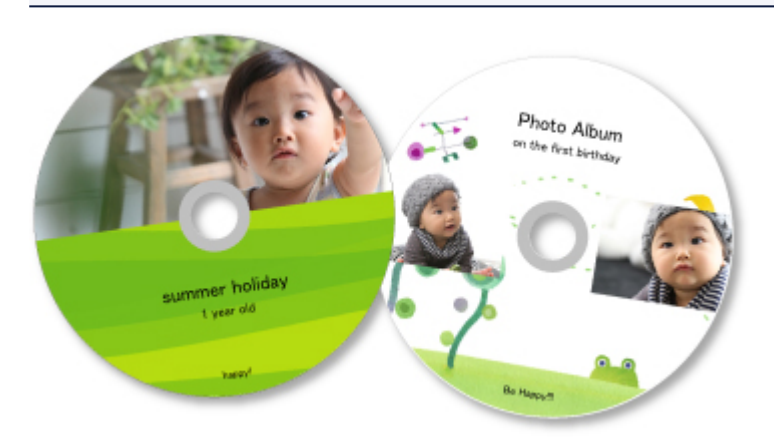

### 🄊 Fontos

- Addig ne tolja a készülékbe a lemeztálcát, amíg meg nem jelenik a nyomtatható lemez betöltését kérő üzenet. Ha a nyomtató működése közben tölt be nyomtatható lemezt, tönkremehet a nyomtató.
- Ha a lemeztálca behelyezésével és eltávolításával kapcsolatban szeretne részletesebb tájékoztatást, akkor az Ön a modelljéhez tartozó Online kézikönyv kezdőoldaláról indulva keresse meg a "Nyomtatható lemez behelyezése" oldalt.
- 1. Indítsa el a My Image Garden alkalmazást.
- Kattintson az Útmutató menü (Guide Menu) képernyő Lemezcímke (Disc Label) elemére.

| Guide Menu          |                                               |                                |                                               |                                 |             |  |  |  |
|---------------------|-----------------------------------------------|--------------------------------|-----------------------------------------------|---------------------------------|-------------|--|--|--|
| Print               | Photo Print                                   | Photo<br>Layout                | Collage<br>Collage<br>With<br>Video<br>Layout | Card<br>Create or<br>Open Items | Calendar    |  |  |  |
| Organize Files      | Calendar View                                 | Event View                     | People View                                   | Linregistered<br>People View    | Folder View |  |  |  |
| Scan                | Scan                                          |                                |                                               |                                 |             |  |  |  |
| PREMIUM<br>Contents | Download<br>PREMIUM Contents                  | Downloaded<br>PREMIUM Contents |                                               |                                 |             |  |  |  |
| Display Guide M     | Display Guide Menu at My Image Garden startup |                                |                                               |                                 |             |  |  |  |

Megjelenik a Kinézet és papír beállítása (Set Design and Paper) párbeszédpanel.

3. Adja meg a beállításokat, például a kinézetet és a Papírméret (Paper Size)et, majd kattintson az OK gombra.

| Set Design and Paper          |                                                                       |        |         |          |  |  |  |  |  |
|-------------------------------|-----------------------------------------------------------------------|--------|---------|----------|--|--|--|--|--|
| An item based on the selected | An item based on the selected design will appear as a recommendation. |        |         |          |  |  |  |  |  |
| Design List                   |                                                                       |        |         |          |  |  |  |  |  |
| Simple                        | Standard 1                                                            | Standa | rd 2 St | Indard 3 |  |  |  |  |  |
| Paper Size:<br>Orientation:   | Not set                                                               | ▼<br>▼ |         |          |  |  |  |  |  |
| Display recommendation        |                                                                       |        | 08      | Cancel   |  |  |  |  |  |

Az Elem szerkesztőképernyőn megjelenik a lemezcímke (CD/DVD/BD).

### **>>>>** Megjegyzés

• Lehet, hogy az elrendezés nem fog megfelelni a várakozásoknak a kiválasztott képek elemzésének eredményei és a fényképinformációi miatt.

 A Kép hozzáadása (Add Image) panelen válassza ki a lemezcímkéhez (CD/DVD/BD) használni kívánt kép(ek)et.

Képek(ek) az Anyagok területen jelennek meg.

5. Húzzon át egy képet az Anyagok területről a kívánt elrendezési keretbe.

Amikor egy képet mozgat elrendezési képbe, akkor egy nyílikon jelenik meg a képen.

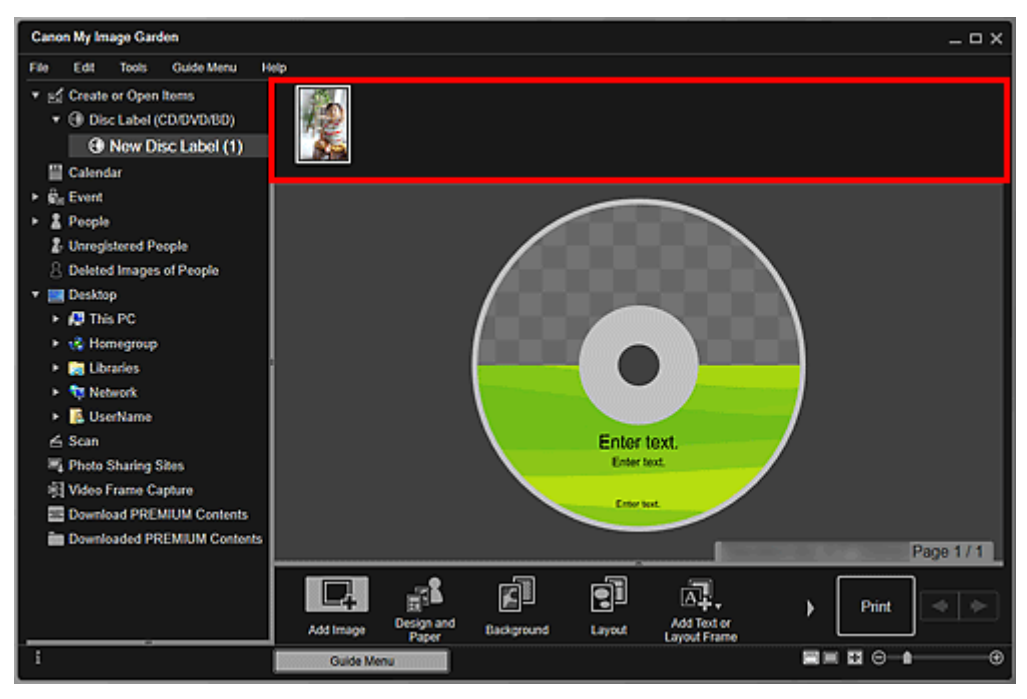

6. Szerkessze az elemet tetszése szerint.

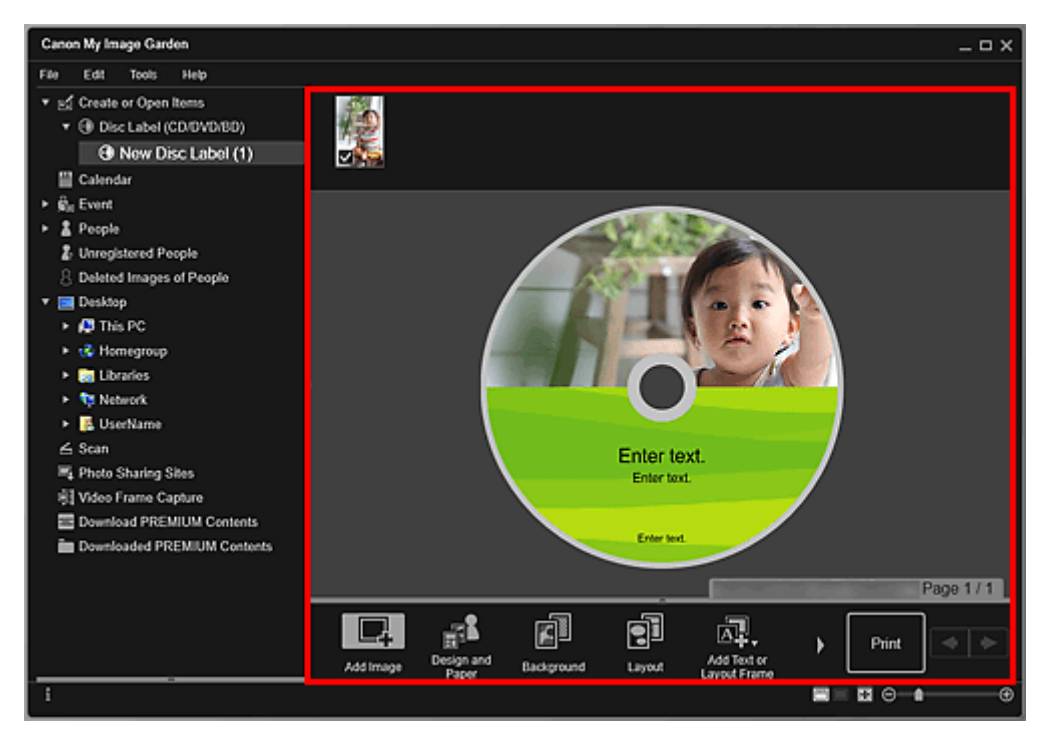

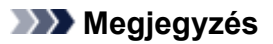

- A nyomtatási terület a Speciális beállítások (Advanced Settings) párbeszédpanelen állítható be; ez akkor jelenik meg, ha a képernyő alján található Speciális... (Advanced...) gombra kattint. Ha nem jelenik meg a Speciális... (Advanced...) elem, akkor kattintson a Gördítés jobbra) gombra.
- Egyes esetekben, például ha a képernyő bal oldalán található globális menüben a Fel nem vett emberek (Unregistered People) résznél megjelenik az Emberek azonosítása (Identifying people) szöveg, előfordulhat, hogy az eredmény nem fog megfelelni a várakozásoknak, mivel az automatikus elhelyezés nem vonatkozik nem elemzett képekre.
- Az automatikusan elhelyezett képek egymás közti cseréjéről lásd a Képek beszúrása című részt.
- 7. Kattintson a képernyő jobb alsó sarkában található Nyomtatás (Print) gombra.

Megjelenik a Nyomtató beállításai párbeszédpanel.

8. Állítsa be a példányszámot, a nyomtatót, a használt papírt és az egyéb beállításokat.

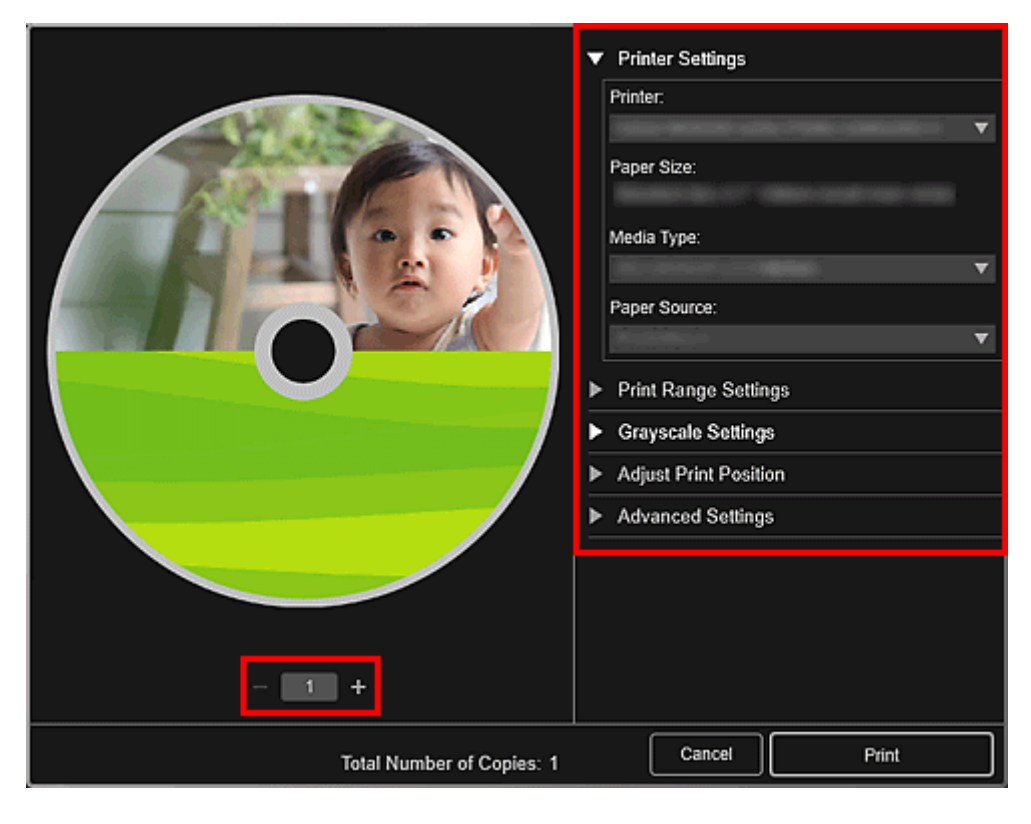

### 🄊 Megjegyzés

- A Nyomtatási beállítások párbeszédpanel részleteiről lásd a Nyomtatási beállítások párbeszédpanel című részt.
- 9. Kattintson a Nyomtatás (Print) lehetőségre.

Amikor megjelenik egy üzenet, állítsa be a lemeztálcát.

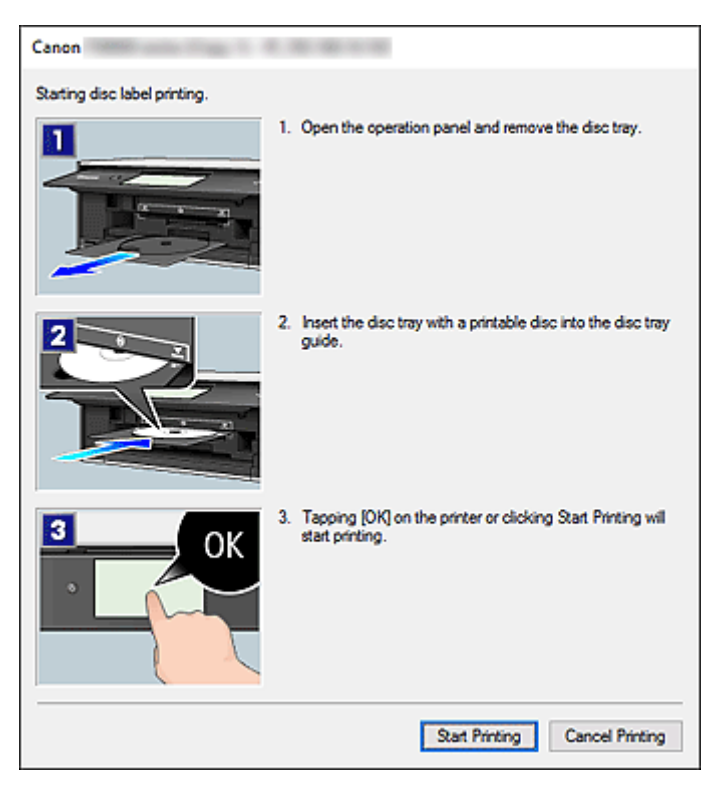

• A megjelenő képernyő a modelltől függően eltérő lehet.

# Kapcsolódó témakör

Elem szerkesztőképernyő

# Elemek létrehozása és nyomtatása

Könnyen létrehozhat személyre szabott elemeket a kedvenc képeiből, majd kinyomtathatja őket.

Válasszon egy vagy több képet a **Naptár (Calendar)**, az **Esemény (Event)**, az **Emberek (People)**, a **Fel nem vett emberek (Unregistered People)** vagy a mappa nézetben, majd a létrehozandó elem kiválasztásához kattintson az Új mű (New Art) elemre a képernyő alján.

### **Megjegyzés**

 Úgy is beszúrhat képeket, hogy az Elemek létrehozása vagy megnyitása (Create or Open Items) nézetben kiválasztja az elem típusát és kinézetét.

Többek között az alábbi elemek hozhatók létre és nyomtathatók.

# Fotók nyomtatása különböző elrendezésekben

Kinyomtathatja a kedvenc fotóit dátumokkal, illetve számos elrendezésben.

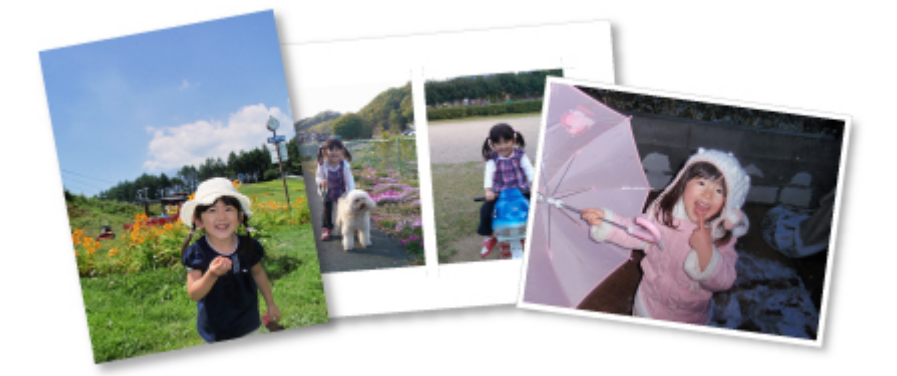

### Kollázsok nyomtatása

Kedvenc fényképeiből kollázsokat hozhat létre, majd kinyomtathatja őket.

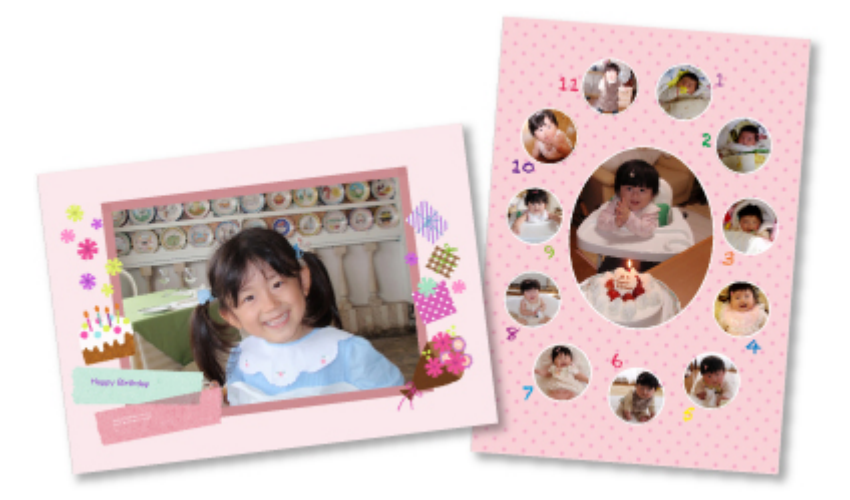

# Üdvözlőlapok nyomtatása

Létrehozhat üdvözlőkártyákat évfordulókra és évente ismétlődő eseményekre a kedvenc képeiből, majd kinyomtathatja őket.

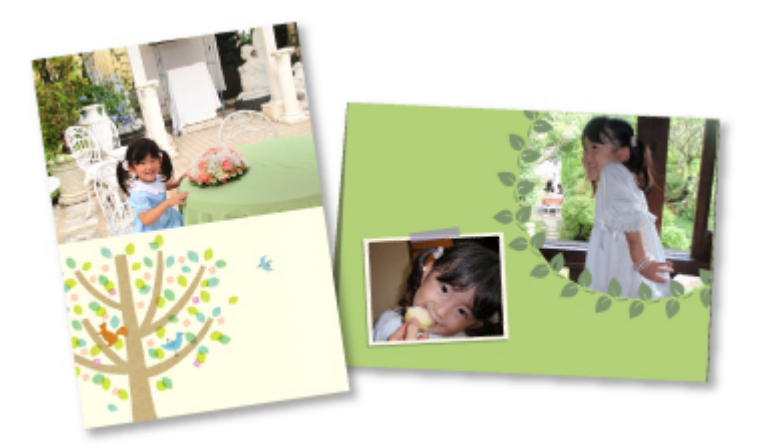

# Naptárak nyomtatása

Létrehozhat személyre szabott naptárakat az emlékezetes képeiből, majd kinyomtathatja őket.

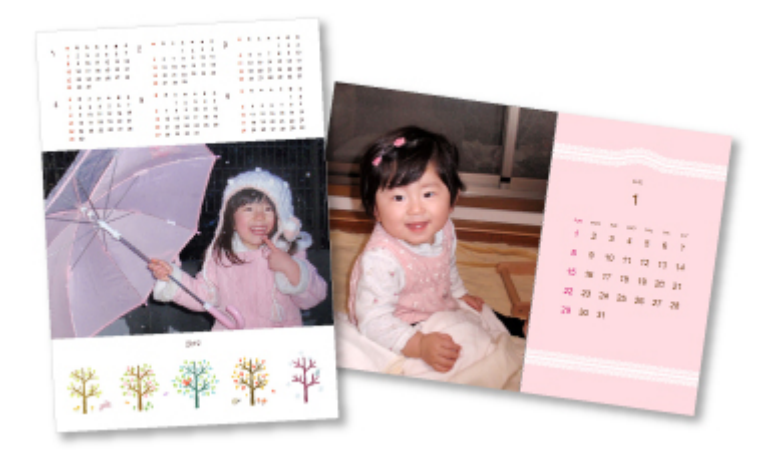

# Címkenyomtatás

Létrehozhat személyre szabott matricákat a kedvenc képeiből, majd matricákra nyomtathatja őket.

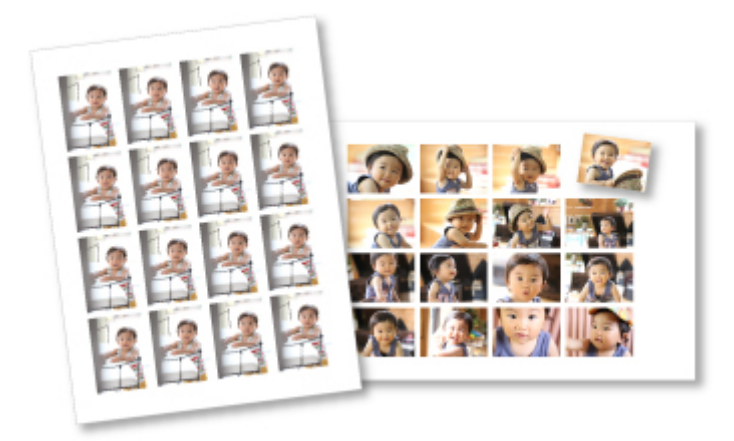

### Nyomtatás mozis elrendezésben

A kedvenc fotóit filmre vagy színházra emlékeztető elrendezésben nyomtathatja ki.

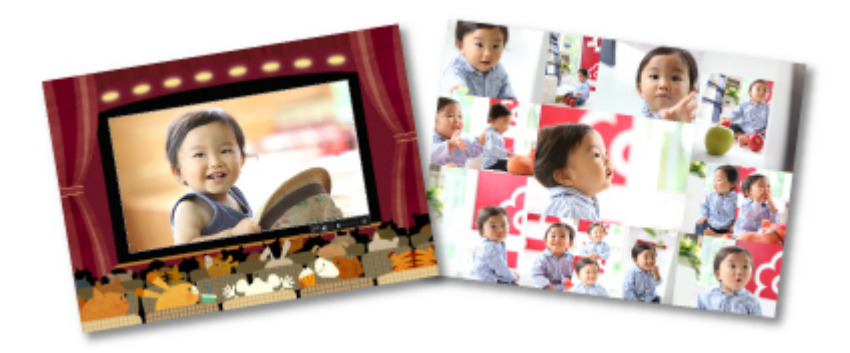

# Papírmakettek nyomtatása

Kinyomtathatja a letöltött különleges tartalmakat (papírmaketteket), majd háromdimenziós művet hozhat létre.

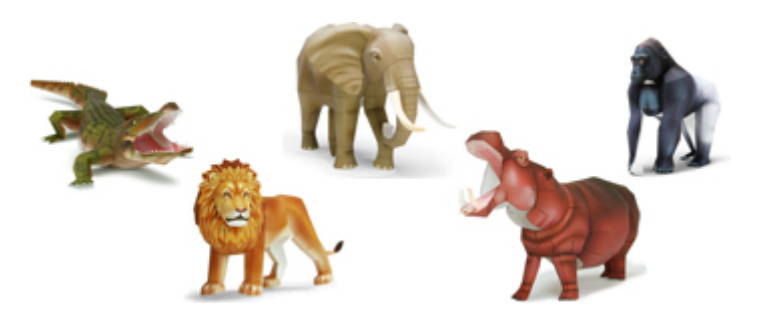

# Fotók nyomtatása különböző elrendezésekben

Kinyomtathatja a kedvenc fotóit dátumokkal, illetve számos elrendezésben.

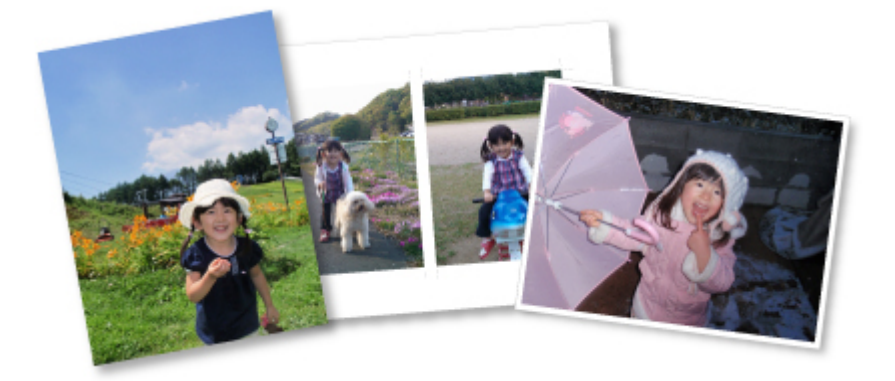

- 1. Indítsa el a My Image Garden alkalmazást.
- 2. Az Útmutató menü (Guide Menu) képernyőn kattintson a Fénykép- elrendezés (Photo Layout) elemre.

| Guide Menu          |                              |                                |                 |                              |             |
|---------------------|------------------------------|--------------------------------|-----------------|------------------------------|-------------|
| Print               | Photo Print                  | Photo<br>Layout                | Collage         | Card                         | Calendar    |
|                     | Stickers                     | Disc<br>Label                  | Video<br>Layout | Create or<br>Open Items      |             |
| Organize Files      | 22<br>Calendar View          | Event View                     | People View     | Linregistered<br>People View | Folder View |
| Scan                | Scan                         |                                |                 |                              |             |
| PREMIUM<br>Contents | Download<br>PREMIUM Contents | Downloaded<br>PREMIUM Contents |                 |                              |             |
| Display Guide Me    | Close                        |                                |                 |                              |             |

Megjelenik a Kinézet és papír beállítása (Set Design and Paper) párbeszédpanel.

3. Adja meg a beállításokat, például a kinézetet és a Papírméret (Paper Size)et, majd kattintson az OK gombra.

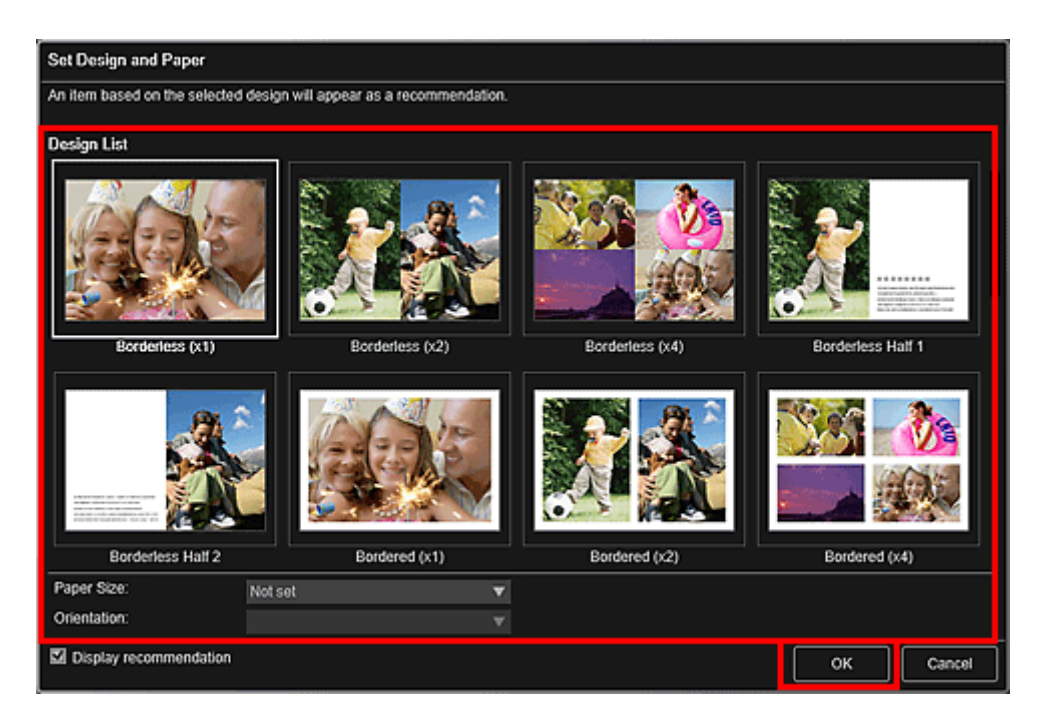

Az Elem szerkesztőképernyőn megjelenik a kiválasztott kinézet.

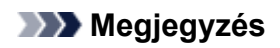

- Lehet, hogy az elrendezés nem fog megfelelni a várakozásoknak a kiválasztott képek elemzésének eredményei és a fényképinformációi miatt.
- 4. A **Kép hozzáadása (Add Image)** panelen válassza ki azt (azokat) a kép(ek)et, amelyeket ki szeretne nyomtatni.

Képek(ek) az Anyagok területen jelennek meg.

5. Húzzon át egy képet az Anyagok területről az elem elrendezési keretébe.

Amikor egy képet mozgat elrendezési képbe, akkor egy nyílikon jelenik meg a képen.

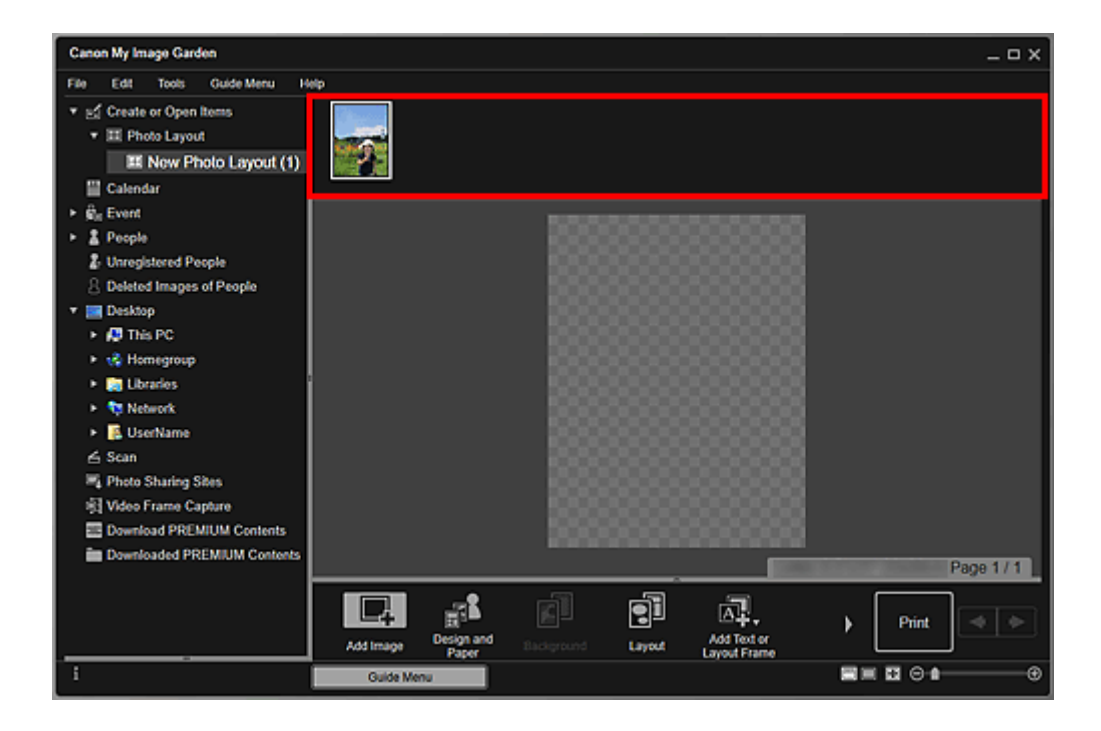

6. Szerkessze az elemet tetszése szerint.

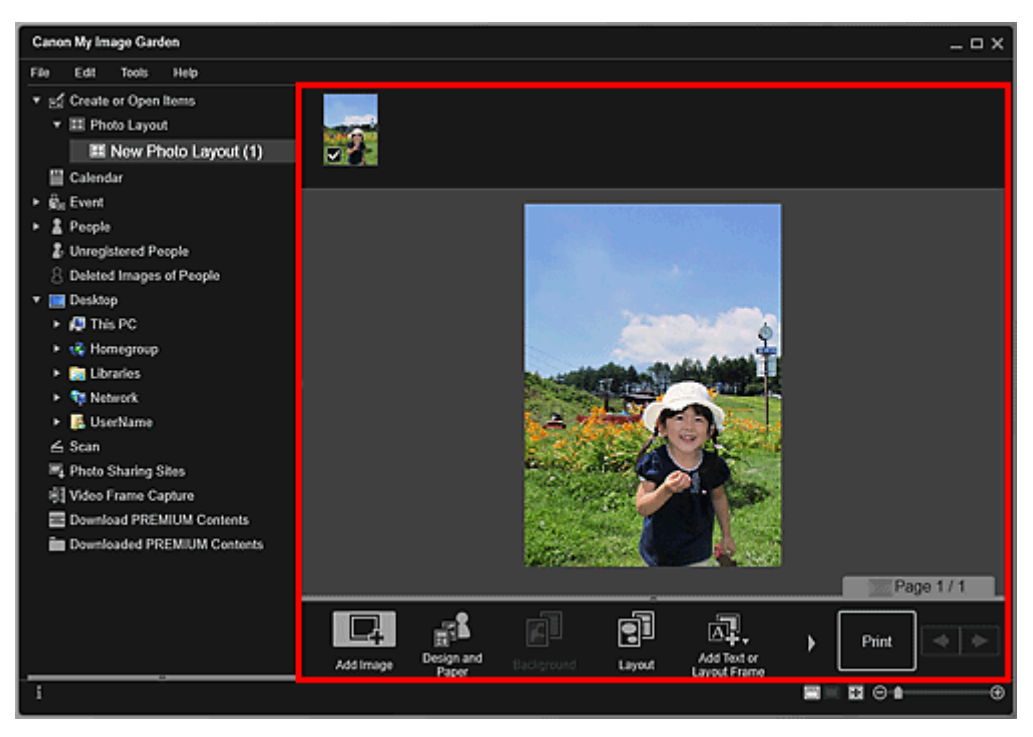

### **>>>>** Megjegyzés

- Egyes esetekben, például ha a képernyő bal oldalán található globális menüben a Fel nem vett emberek (Unregistered People) résznél megjelenik az Emberek azonosítása (Identifying people) szöveg, előfordulhat, hogy az eredmény nem fog megfelelni a várakozásoknak, mivel az automatikus elhelyezés nem vonatkozik nem elemzett képekre.
- Az automatikusan elhelyezett képek egymás közti cseréjéről lásd a Képek beszúrása című részt.
- 7. Adjon meg egy tetszőleges dátumot.

Válassza ki a képet, amelyhez dátumot akar hozzáadni, és megjelenik a képszerkesztő eszköz. Kattintson a **Dátum hozzáadása (Add date)** elemre, és a dátum hozzáadódik a képhez.

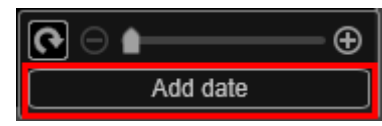

#### **>>>>** Megjegyzés

• Ha a képernyő alján a **Speciális... (Advanced...)** lehetőségre kattint, megjelenik a Speciális beállítások (Advanced Settings) párbeszédpanel, amelyen a nyomtatandó dátumszövegen végezhet további beállításokat, illetve beállíthatja, hogy az összes képre rá legyen nyomtatva a dátum. Ha igazolványfénykép kinézetet használ, akkor beállíthatja, hogy ugyanaz a kép kerüljön az oldal mindegyik keretébe, illetve az egy képre alkalmazott szöget és méretet rámásolhatja az adott képnek az oldalon lévő összes példányára. Ha nem jelenik meg a **Speciális...** 

(Advanced...) elem, akkor kattintson a 🖉 (Gördítés jobbra) gombra.

8. Kattintson a képernyő jobb alsó sarkában található Nyomtatás (Print) gombra.

Megjelenik a Nyomtató beállításai párbeszédpanel.

9. Állítsa be a példányszámot, a nyomtatót, a használt papírt és az egyéb beállításokat.

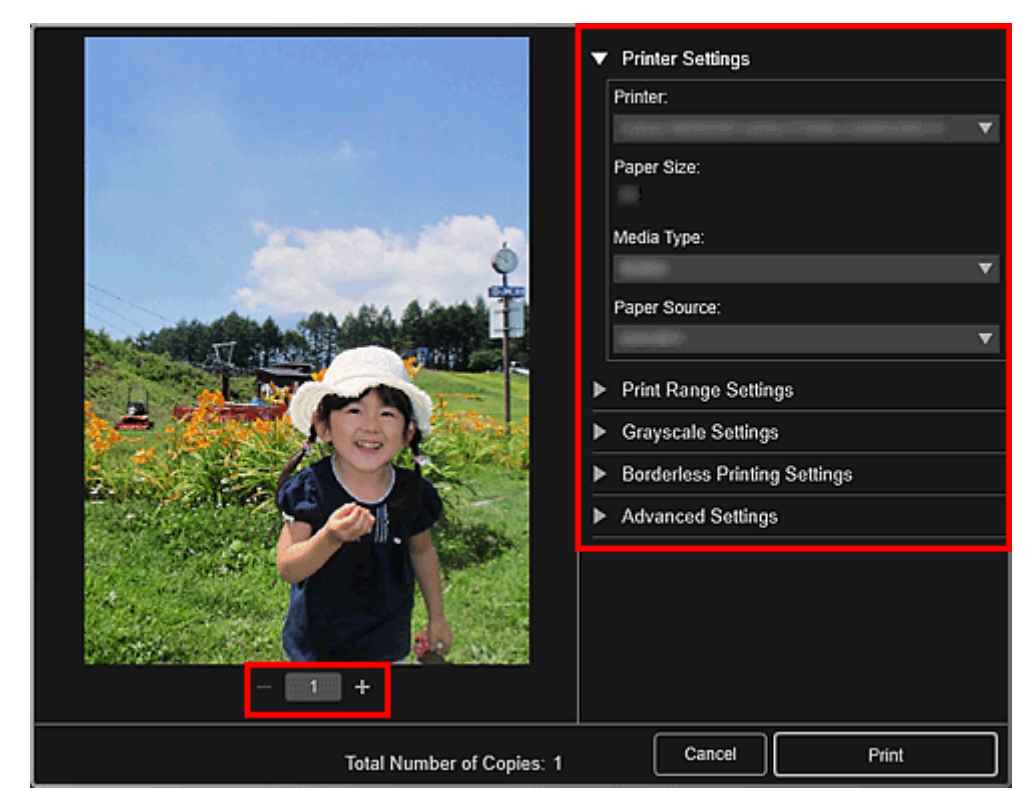

### 🄊 Megjegyzés

- A Nyomtatási beállítások párbeszédpanel részleteiről lásd a Nyomtatási beállítások párbeszédpanel című részt.
- 10. Kattintson a Nyomtatás (Print) lehetőségre.

# Kapcsolódó témakör

Elem szerkesztőképernyő

# Különféle funkciók alkalmazása

- Fényképek és dokumentumok beolvasása
  - Egyszerű letapogatás automatikus beolvasással
  - Fotók szkennelése
  - Dokumentumok szkennelése
- Elemek szerkesztése
  - A kinézet és a fő emberek beállítása
  - Képek beszúrása
- Fotók korrigálása/retusálása
- Fényképek levágása
- > PDF-fájlok létrehozása/szerkesztése
- Szövegfelismerés képeken (OCR-funkció)

# Fényképek és dokumentumok beolvasása

A My Image Garden segítségével könnyen beolvashatja a fényképeket, a dokumentumokat és az egyéb elemeket.

- Egyszerű letapogatás automatikus beolvasással
- Fotók szkennelése
- Dokumentumok szkennelése
- Szkennelés kedvenc beállításokkal
- Szkennelt képek vágása

### **>>>>** Megjegyzés

- A Beolvasás (Scan) nézet Fűzés (Stitch) funkciójával beolvashatja egy, az üveglapnál nagyobb elem bal és jobb felét, majd ősszefűzheti őket egy képpé. Ha további tájékoztatást szeretne kapni, akkor az Ön modelljéhez tartozó Online kézikönyv kezdőoldaláról indulva Keresés "Az üveglapnál nagyobb méretű anyagok beolvasása (Összefűzés-segítő)" oldalt.
- A Beolvasás (Scan) nézet Illesztőprogram (Driver) elemére kattintva elindíthatja a ScanGear lapolvasó-illesztőt, és a kimeneti méret, a képjavítások és egyéb beállítások megadásával olvashat be. Ha további tájékoztatást szeretne kapni, akkor az Ön modelljéhez tartozó Online kézikönyv kezdőoldaláról indulva keresse meg a "Beolvasás az alkalmazásból (ScanGear)" oldalt.

# Egyszerű letapogatás automatikus beolvasással

Könnyedén szkennelhet az elemtípus automatikus észlelésével.

- 1. Ellenőrizze, hogy a lapolvasó vagy a nyomtató be van-e kapcsolva.
- 2. Helyezze az anyagot a lapolvasó vagy nyomtató üveglapjára vagy az ADF (Automatikus lapadagoló)-ébe.

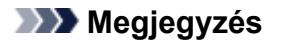

- Ha további tájékoztatást szeretne kapni az elemek elhelyezéséről, akkor az Ön modelljéhez tartozó Online kézikönyv kezdőoldaláról indulva keresse meg az "Anyagok elhelyezése (számítógépről történő beolvasás esetén)" oldalt.
- 3. Indítsa el a My Image Garden alkalmazást.
- 4. Az Útmutató menü (Guide Menu) képernyőn kattintson a Beolvasás (Scan) elemre.

| Guide Menu          |                              |                                  |                                       |                                 |             |
|---------------------|------------------------------|----------------------------------|---------------------------------------|---------------------------------|-------------|
| Print               | Photo Print                  | Photo<br>Layout<br>Disc<br>Label | Collage<br>William<br>Video<br>Layout | Card<br>Create or<br>Open Items | Calendar    |
| Organize Files      | 12<br>Calendar View          | Event View                       | People View                           | Linregistered<br>People View    | Folder View |
| Scan                | Scan                         |                                  |                                       |                                 |             |
| PREMIUM<br>Contents | Download<br>PREMIUM Contents | Downloaded<br>PREMIUM Contents   |                                       |                                 |             |
| Display Guide Me    | Close                        |                                  |                                       |                                 |             |

Megjelenik a Beolvasás (Scan) nézet.

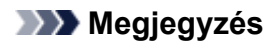

- A nézetet úgy is átválthatja Beolvasás (Scan) nézetre, hogy a Főképernyő globális menüjének Beolvasás (Scan) elemére kattint.
- 5. Kattintson az Automatikus (Auto) lehetőségre.

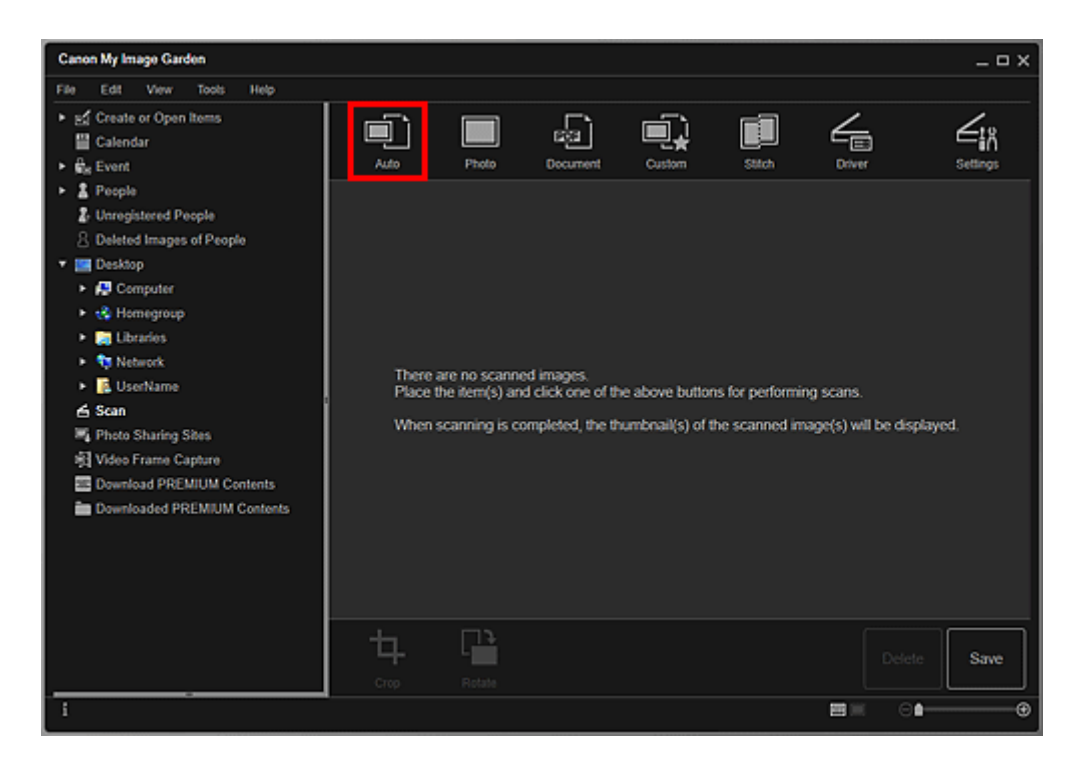

Ezzel a letapogatás elindul.

### **Megjegyzés**

- Ha tájékoztatást szeretne kapni a beolvasási beállítások megadásától, akkor az Ön modelljéhez tartozó Online kézikönyv kezdőoldaláról indulva keresse meg "A Beállítások (Automatikus beolvasás) párbeszédpanel" oldalt.
- · Kattintson a Mégse (Cancel) gombra, ha mégsem akar szkennelni.

Ha a szkennelés kész, a kép indexképként jelenik meg.

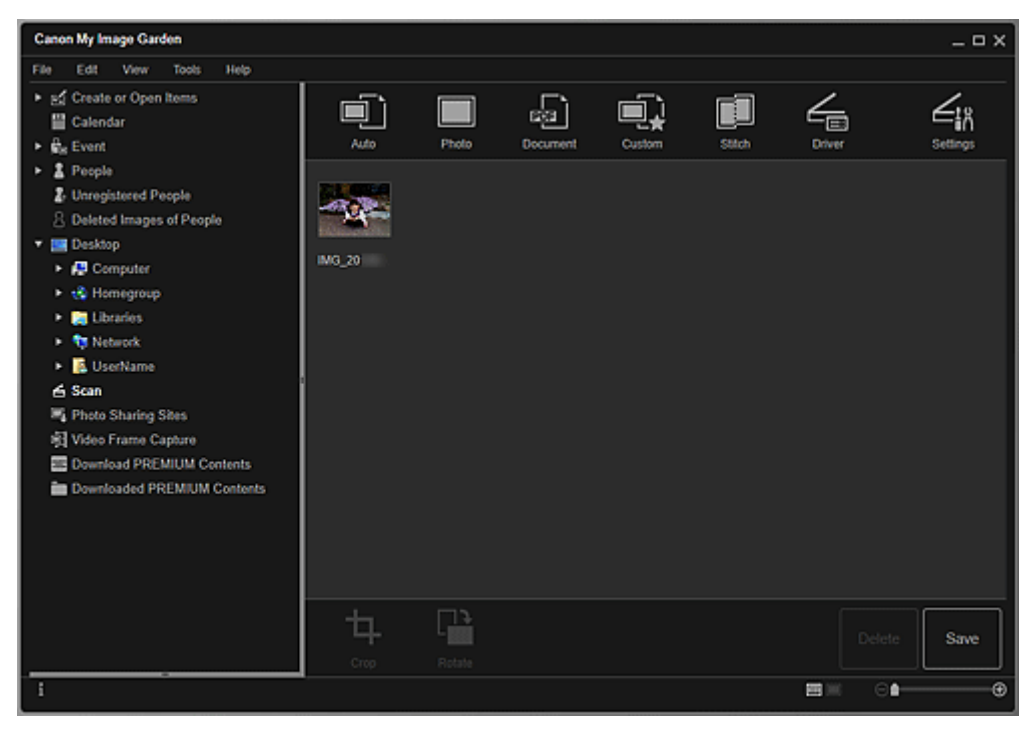

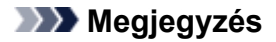

- A választott képet 90 fokkal forgathatja az óramutató járásával megegyező irányba minden egyes alkalommal, amikor rákattint az **Elforgatás (Rotate)** gombra.
- A képek vághatók is.
  - Szkennelt képek vágása
- · Kattintson a Mentés (Save) gombra a forgatott, illetve vágott szkennelt képek mentéséhez.

Mentés párbeszédpanel (Beolvasás nézet)

 Beállíthatja a beolvasott képek mentésének helyét a Beállítások (Preferences) párbeszédablak Speciális beállítások (Advanced Settings) lapján, ha az Eszközök (Tools) menüből a Beállítások... (Preferences...) lehetőséget választja. A beállítási folyamattal kapcsolatban lásd a "Speciális beállítások (Advanced Settings) lap" című témakört.

### **Megjegyzés**

 Ki is nyomtathatja a szkennelt képeket. Kattintson az egér jobb oldali gombjával egy indexképre, és a Nyomtató beállításai párbeszédpanel megjelenítéséhez válassza a megjelenő menü Nyomtatás... (Print...) elemét. Válassza ki a használandó nyomtatót és papírt, majd kattintson a Nyomtatás (Print) gombra.

### Kapcsolódó témakör

Beolvasás nézet

# Fotók szkennelése

Fényképekhez megfelelő beállításokkal szkennelhet.

#### **>>>>** Megjegyzés

- Akár két vagy több fényképet (kisebbeket) is szkennelhet egyszerre. Ha további tájékoztatást szeretne kapni, akkor az Ön modelljéhez tartozó Online kézikönyv kezdőoldaláról indulva keresse meg a "Több anyag egyidejű beolvasása" oldalt.
- 1. Helyezze a beszkennelendő elemet az üveglapra.

#### **Megjegyzés**

 Ha további tájékoztatást szeretne kapni az elemek elhelyezéséről, akkor az Ön modelljéhez tartozó Online kézikönyv kezdőoldaláról indulva keresse meg az "Anyagok elhelyezése (számítógépről történő beolvasás esetén)" oldalt.

#### 2. Indítsa el a My Image Garden alkalmazást.

3. Az Útmutató menü (Guide Menu) képernyőn kattintson a Beolvasás (Scan) elemre.

| Guide Menu          |                              |                                  |                                       |                                         |             |
|---------------------|------------------------------|----------------------------------|---------------------------------------|-----------------------------------------|-------------|
| Print               | Photo Print                  | Photo<br>Layout<br>Disc<br>Label | Collage<br>Collage<br>Video<br>Layout | Card<br>Card<br>Create or<br>Open items | Calendar    |
| Organize Files      | Calendar View                | Event View                       | People View                           | 2?<br>Unregistered<br>People View       | Folder View |
| Scan                | Scan                         |                                  |                                       |                                         |             |
| PREMIUM<br>Contents | Download<br>PREMIUM Contents | Downloaded<br>PREMIUM Contents   |                                       |                                         |             |
| Display Guide Me    | enu at My Image Garden s     | tartup                           |                                       |                                         | Close       |

Megjelenik a Beolvasás (Scan) nézet.

**Megjegyzés** 

- A nézetet úgy is átválthatja Beolvasás (Scan) nézetre, hogy a Főképernyő globális menüjének Beolvasás (Scan) elemére kattint.
- 4. Kattintson a Fénykép (Photo) lehetőségre.

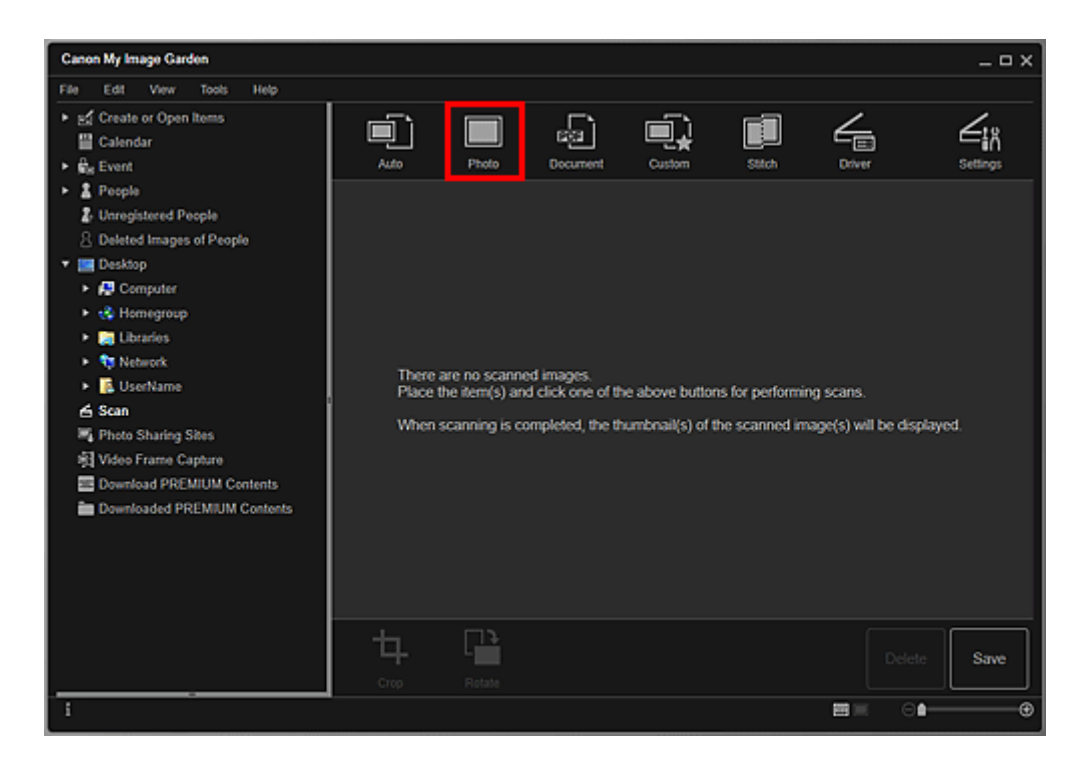

Ezzel a letapogatás elindul.

### **>>>>** Megjegyzés

· Kattintson a Mégse (Cancel) gombra, ha mégsem akar szkennelni.

Ha a szkennelés kész, a kép indexképként jelenik meg.

| Canon My Image Garden                                                                                                    |              |        |                |        |       |        | _ = ×    |
|----------------------------------------------------------------------------------------------------|--------------|--------|----------------|--------|-------|--------|----------|
| Pair     Colin     User     User       *     #     Create or Open Items       *     #     Calendar       *     #     People       *     #     People       *     #     People       *     #     People       *     #     Deleted Images of People       *     #     Deleted Images of People       *     #     Network       *     #     Deleted Images of People <td>Auto<br/>Auto</td> <td>Photo</td> <td>B2<br/>Document</td> <td>Custom</td> <td>Stech</td> <td>Driver</td> <td>Settings</td> | Auto<br>Auto | Photo  | B2<br>Document | Custom | Stech | Driver | Settings |
|                                                                                                    | Crop         | Rotate |                |        |       | Delete | Save     |

### **>>>>** Megjegyzés

- A választott képet 90 fokkal forgathatja az óramutató járásával megegyező irányba minden egyes alkalommal, amikor rákattint az Elforgatás (Rotate) gombra.
- · A képek vághatók is.

- Szkennelt képek vágása
- Kattintson a Mentés (Save) gombra a forgatott, illetve vágott szkennelt képek mentéséhez.

Mentés párbeszédpanel (Beolvasás nézet)

 Beállíthatja a beolvasott képek mentésének helyét a Beállítások (Preferences) párbeszédablak Speciális beállítások (Advanced Settings) lapján, ha az Eszközök (Tools) menüből a Beállítások... (Preferences...) lehetőséget választja. A beállítási folyamattal kapcsolatban lásd a "Speciális beállítások (Advanced Settings) lap" című témakört.

### **>>>>** Megjegyzés

 Ki is nyomtathatja a szkennelt képeket. Kattintson az egér jobb oldali gombjával egy indexképre, és a Nyomtató beállításai párbeszédpanel megjelenítéséhez válassza a megjelenő menü Nyomtatás... (Print...) elemét. Válassza ki a használandó nyomtatót és papírt, majd kattintson a Nyomtatás (Print) gombra.

### Kapcsolódó témakör

Beolvasás nézet

# Dokumentumok szkennelése

Dokumentumokhoz megfelelő beállításokkal szkennelhet.

#### **>>>>** Megjegyzés

- Akár két vagy több kisebbet is szkennelhet egyszerre. Ha további tájékoztatást szeretne kapni, akkor az Ön modelljéhez tartozó Online kézikönyv kezdőoldaláról indulva keresse meg a "Több anyag egyidejű beolvasása" oldalt.
- 1. Helyezze az anyagot a tálcára vagy az ADF (Automatikus lapadagoló)-be.

#### **Megjegyzés**

 Ha további tájékoztatást szeretne kapni az elemek elhelyezéséről, akkor az Ön modelljéhez tartozó Online kézikönyv kezdőoldaláról indulva keresse meg az "Anyagok elhelyezése (számítógépről történő beolvasás esetén)" oldalt.

#### 2. Indítsa el a My Image Garden alkalmazást.

3. Az Útmutató menü (Guide Menu) képernyőn kattintson a Beolvasás (Scan) elemre.

| Guide Menu          |                              |                                  |                                       |                                         |             |
|---------------------|------------------------------|----------------------------------|---------------------------------------|-----------------------------------------|-------------|
| Print               | Photo Print                  | Photo<br>Layout<br>Disc<br>Label | Collage<br>Collage<br>Video<br>Layout | Card<br>Card<br>Create or<br>Open items | Calendar    |
| Organize Files      | Calendar View                | Event View                       | People View                           | 2?<br>Unregistered<br>People View       | Folder View |
| Scan                | Scan                         |                                  |                                       |                                         |             |
| PREMIUM<br>Contents | Download<br>PREMIUM Contents | Downloaded<br>PREMIUM Contents   |                                       |                                         |             |
| Display Guide Me    | enu at My Image Garden s     | tartup                           |                                       |                                         | Close       |

Megjelenik a Beolvasás (Scan) nézet.

**Megjegyzés** 

- A nézetet úgy is átválthatja Beolvasás (Scan) nézetre, hogy a Főképernyő globális menüjének Beolvasás (Scan) elemére kattint.
- 4. Kattintson a Dokumentum (Document) lehetőségre.

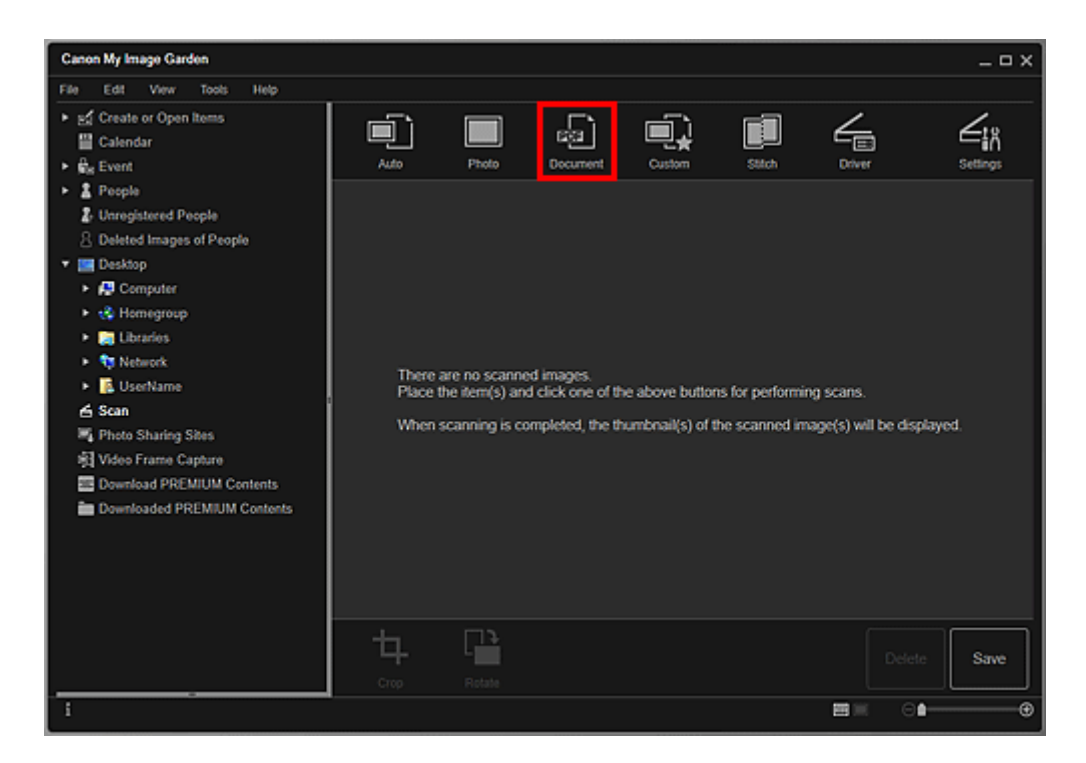

Ezzel a letapogatás elindul.

### **>>>>** Megjegyzés

· Kattintson a Mégse (Cancel) gombra, ha mégsem akar szkennelni.

Ha a szkennelés kész, a kép indexképként jelenik meg.

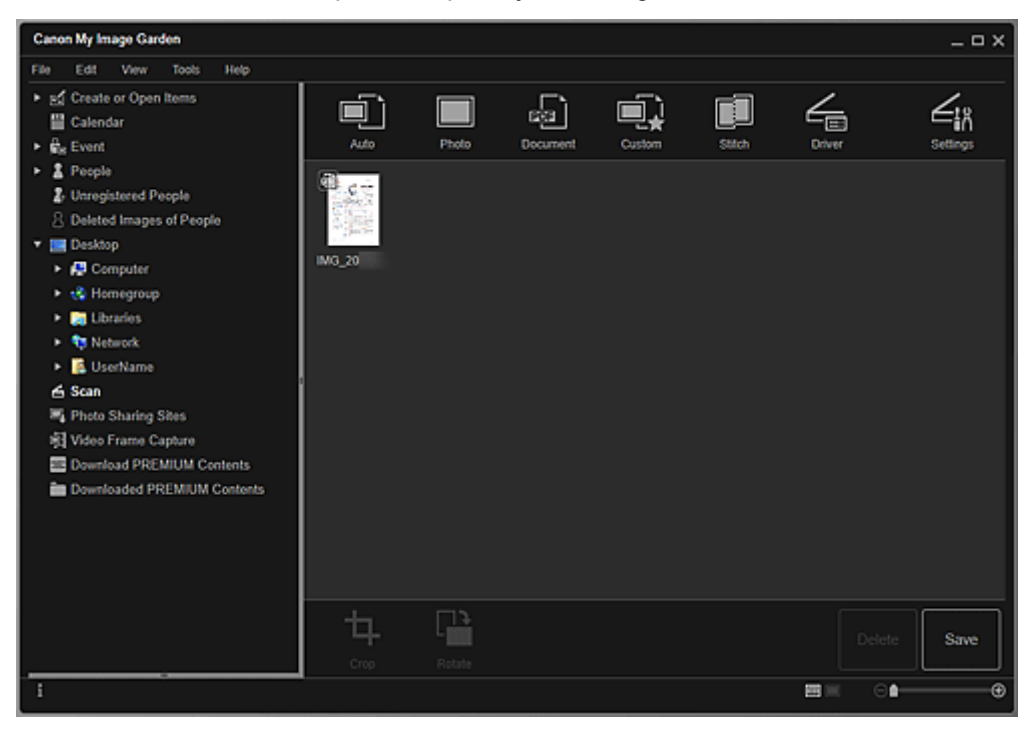

### **>>>>** Megjegyzés

- · Kattintson a Mentés (Save) lehetőségre a szkennelt képek elmentéséhez.
  - Mentés párbeszédpanel (Beolvasás nézet)

 Beállíthatja a beolvasott képek mentésének helyét a Beállítások (Preferences) párbeszédablak Speciális beállítások (Advanced Settings) lapján, ha az Eszközök (Tools) menüből a Beállítások... (Preferences...) lehetőséget választja. A beállítási folyamattal kapcsolatban lásd a "Speciális beállítások (Advanced Settings) lap" című témakört.

### **Megjegyzés**

 Ki is nyomtathatja a szkennelt képeket. Kattintson az egér jobb oldali gombjával egy indexképre, és a Nyomtató beállításai párbeszédpanel megjelenítéséhez válassza a megjelenő menü Nyomtatás... (Print...) elemét. Válassza ki a használandó nyomtatót és papírt, majd kattintson a Nyomtatás (Print) gombra.

# Kapcsolódó témakör

Beolvasás nézet

# Fotók korrigálása/retusálása

Kijavíthatja a vörös szemeket, valamint beállíthatja a képek világosságát és kontrasztját.

Jelöljön ki egy vagy több képet az Elem szerkesztőképernyő Szerkesztés területén, a **Naptár (Calendar)** nézetet állítsa a **Napi néz. (Day View)**, az **Esemény (Event)** kibővített nézete, az **Emberek (People)** kibővített nézete, a **Fel nem vett emberek (Unregistered People)** nézet vagy a mappa nézet értékre, majd a képernyő alsó részén található **Javítás / feljavítás (Correct/Enhance)** elemre kattintva jelenítse meg a **Képek javítása/feljavítása (Correct/Enhance Images)** ablakot. A következő korrigálásokat és retusálásokat végezheti el a **Képek javítása/feljavítása (Correct/Enhance Images)** ablakban.

### 🄊 Fontos

- Ez a funkció nem elérhető, ha egy PDF-fájl van kiválasztva.
- A javítás nem biztos, hogy lehetséges elégtelen memória miatt a kiválasztott kép méretétől függően.

### Automatikus fényképjavítás

Automatikusan elvégezheti fotók számára szükséges korrigálásokat a kép elemzése alapján.

Az Auto. fotófix használata

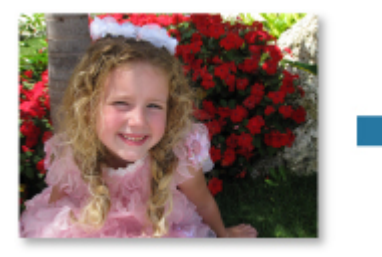

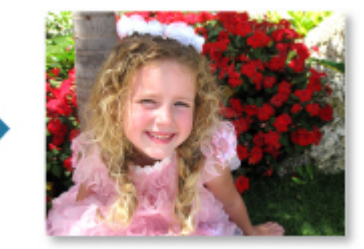

### Vörösszem korrekció

Csökkentheti a fényképezőgép vakuja által okozott vöröszem-effektust.

A vörösszem-korrigálás használata

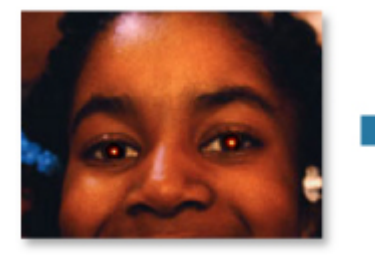

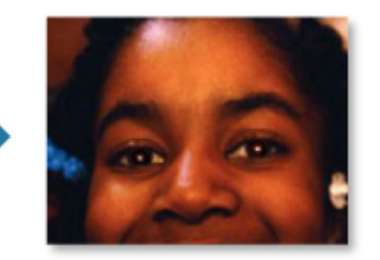

# Arc fényesítése

A túl világos háttér miatt sötét arcokat világosíthatja.

Az arcvilágosító használata

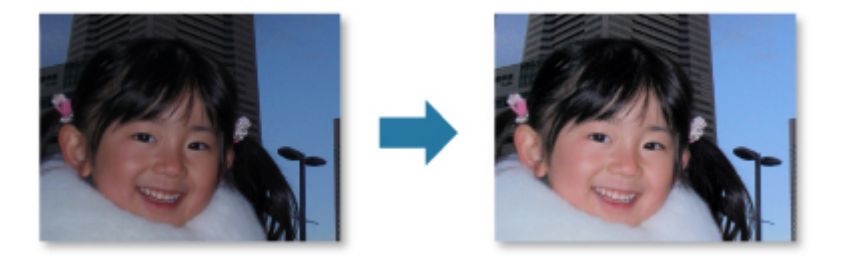

# Arc élesítése

Élesíthet a fókuszon kívül eső arcokon.

Az arcélesítő használata

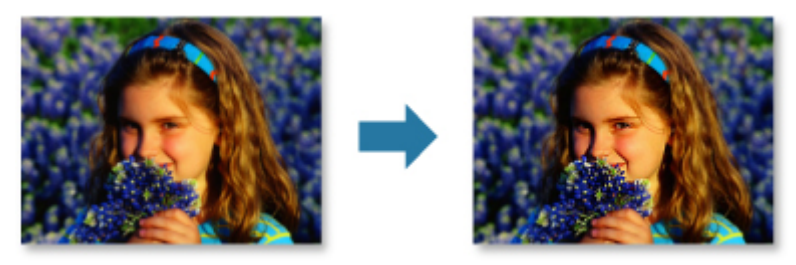

# Digitális arcsimítás

Megszépítheti a bőrt a foltok és ráncok csökkentésével.

A digitális arcsimítás használata

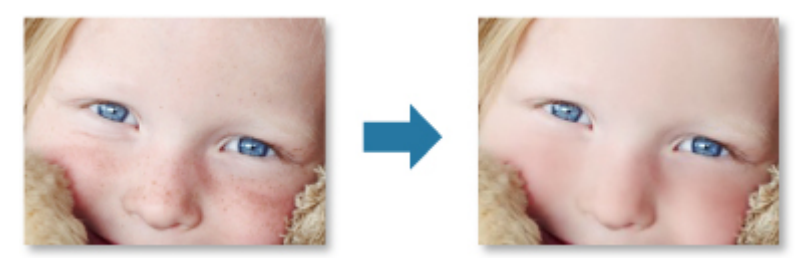

# Folteltávolítás

Lecsökkentheti az anyajegyek előfordulását.

A bőrhiba-eltávolító használata

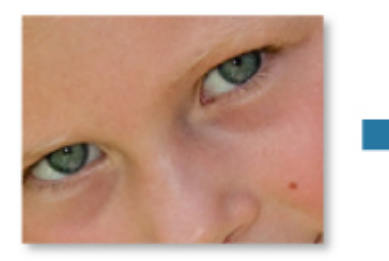

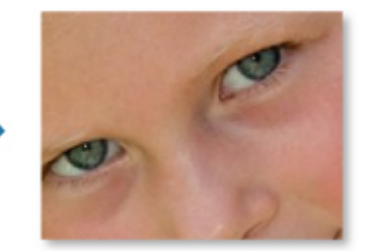

# Képbeállítás

Állíthat a fényerőn és a kontraszton, élesítheti az egész képet stb.

Ezenfelül elhomályosíthatja a tárgyak körvonalát, és eltávolíthatja az alapszínt.

Képek módosítása

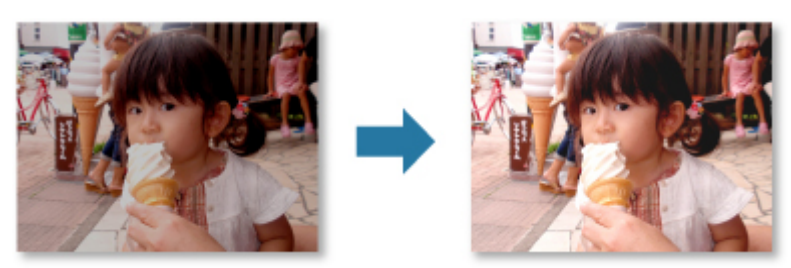

# Vágás

Kiválaszhatja a kép megtartandó részét, és elvetheti a többit.

Fényképek levágása

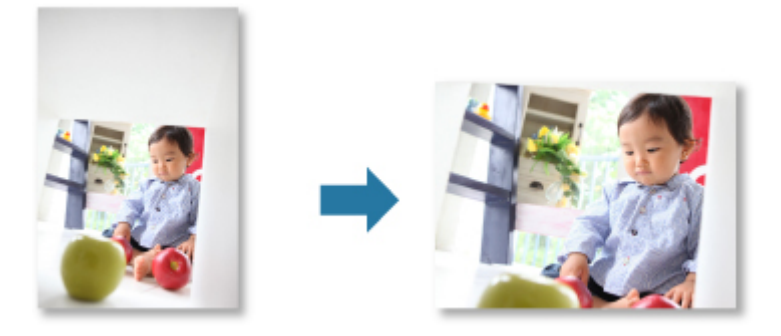

# Kapcsolódó témakör

Képek javítása/feljavítása ablak

# Fényképek levágása

A vágás a kép megtartandó részének kiválasztása, és többi elvetése.

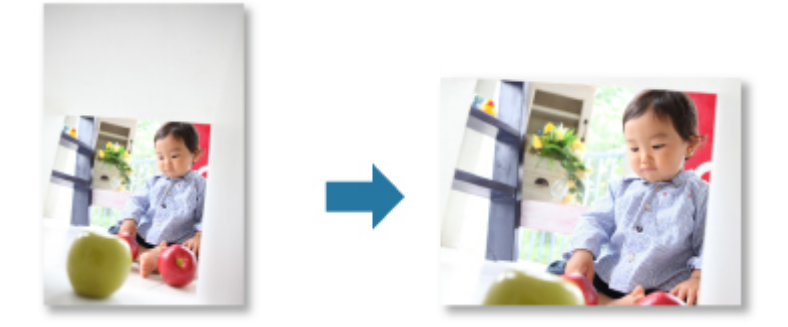

🄊 Fontos

- Ez a funkció lehet, hogy nem elérhető, ha különleges tartalmakat használ.
- Képek nem vághatók elemek szerkesztése közben.
- 1. Válassza ki azt (azokat) a képe(ke)t, amely(ek)et körül kíván vágni.
- 2. Kattintson a Javítás / feljavítás (Correct/Enhance) lehetőségre a képernyő alján.

Megjelenik a Képek javítása/feljavítása (Correct/Enhance Images) ablak.

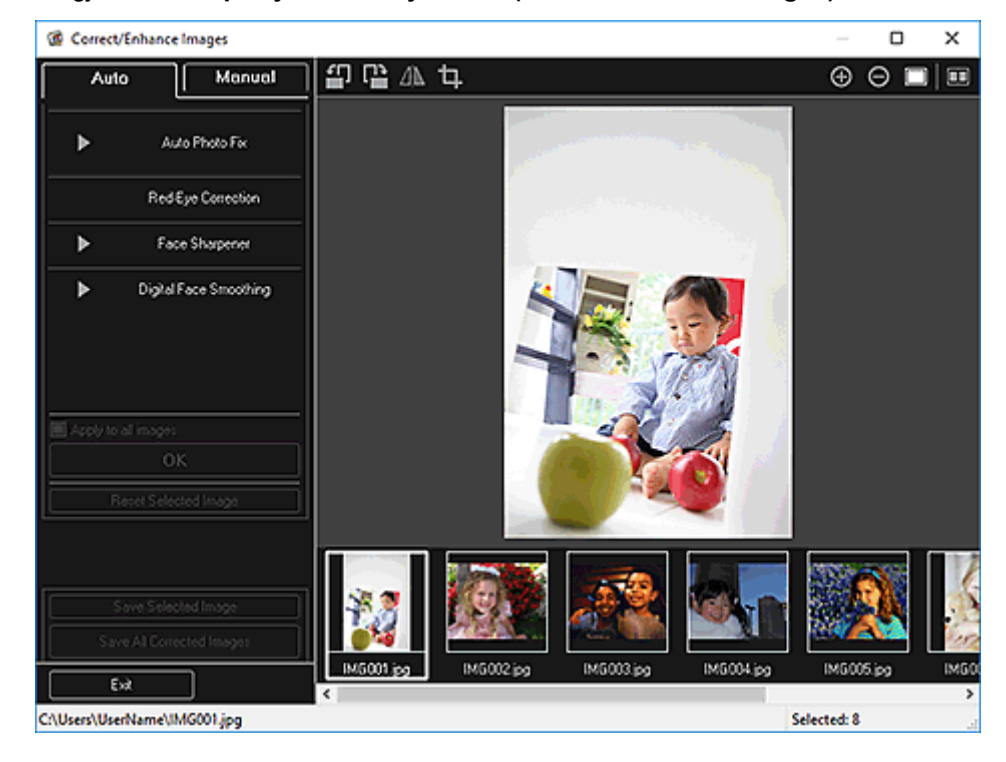

3. Kattintson a 🛄 (Vágás) gombra.

Megjelenik a Vágás (Crop) ablak.

4. A vágásra szánt terület megadásához húzza a képen látható fehér négyzeteket, majd kattintson az **OK** gombra.

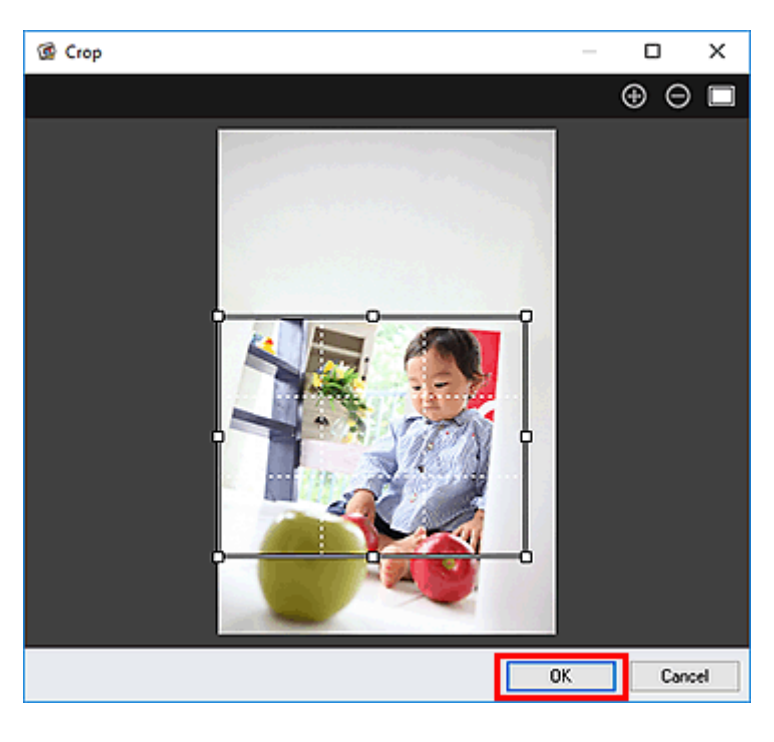

• Az összes javítás visszavonásához kattintson a Képek javítása/feljavítása (Correct/Enhance Images) ablakban a Kiválasztás törlése (Reset Selected Image) lehetőségre.

# Kapcsolódó témakör

M Vágás ablak

# PDF-fájlok létrehozása/szerkesztése

Létrehozhatók PDF-fájlok a számítógépre mentett képekből. A létrehozott PDF-fájlokban oldalak is hozzáadhatók, illetve törölhetők.

#### >>>> Fontos

- Egyszerre maximum 99 oldalnyi PDF-fájl hozható létre, illetve szerkeszthető.
- PDF-fájlok közül csak a My Image Garden vagy az IJ Scan Utility által létrehozottak támogatottak. A más alkalmazásokkal létrehozott és szerkesztett PDF fájlok nem támogatottak.

### 🂵 Megjegyzés

- A választható fájlformátumok a következők: PDF, JPEG, TIFF és PNG.
- Ha jelszóval védett PDF-fájlt választ ki, akkor be kell írnia a jelszót.

Jelszóval védett PDF-fájlok megnyitása/szerkesztése

1. <u>Válassza azt (azokat) a kép(ek)et, amely(ek)ből PDF-fájl(oka)t kíván létrehozni, illetve azt</u> (azokat) a PDF-fájl(oka)t, amely(ek)et szerkeszteni szeretne.

Fontos

- Nem használhat olyan képeket, amelyek pixelszáma vízszintes vagy függőleges irányban 10501 vagy több.
- 2. Kattintson a PDF f. létreh./szerk. (Create/Edit PDF File) lehetőségre a képernyő alján.

Megjelenik a PDF f. létreh./szerk. (Create/Edit PDF File) nézet.

| Can  | on My Imag                                   | e Garden     |                |                                                                                                    |             |             |   |        |          | _ = × |
|------|----------------------------------------------|--------------|----------------|----------------------------------------------------------------------------------------------------|-------------|-------------|---|--------|----------|-------|
| File | Edit 1                                       | ools Help    |                |                                                                                                    |             |             |   |        |          |       |
| 1    | 1. 7. 1. 1. 1. 1. 1. 1. 1. 1. 1. 1. 1. 1. 1. | 2<br>IMG_000 | 3<br>22.147 IM | 1 22-4<br>1 22-4<br>1 22-4 | 1000 0004 H |             |   |        |          |       |
|      |                                              |              |                | -                                                                                                    | -           | -           |   |        |          |       |
|      |                                              | Move Up      | Move Down      | Move to Last                                                                                                    | Add Page    | Delete Page | • | Save   | Save All | Close |
|      |                                              |              |                |                                                                                                    |             |             |   | 10 I I | I ⊖∎—    | •     |

3. Szükség szerint adjon hozzá vagy töröljön oldalakat.

#### Létező képek vagy PDF-fájlok hozzáadásához:

Kattintson az **Oldal hozzáadása (Add Page)** lehetőségre a képernyő alján. Miután megjelenik a **Megnyitás (Open)** párbeszédablak, válassza ki a megnyitandó kép(ek)et vagy PDF-fájl(oka)t, majd kattintson a **Megnyitás (Open)** gombra.

#### Oldalak törléséhez:

Válassza ki a kép(ek)et, majd kattintson a képernyő alján az Oldal törlése (Delete Page) gombra.

4. Igény szerint változtassa meg az oldalak sorrendjét.

Az oldalak sorrendje megváltoztatható, ha először az egyik oldalra kattint, majd a képernyő bal alsó sarkában található **Áthelyezés elsőnek (Move to First)**, **Áthelyezés felfelé (Move Up)**, **Áthelyezés lefelé (Move Down)** vagy **Áthelyezés utolsónak (Move to Last)** lehetőségeket használja.

Húzással át is rendezhető az oldalak sorrendje, ha az adott oldalt a célterületre húzza át.

5. Kattintson a Mentés (Save) vagy az Össz.men. (Save All) lehetőségre.

#### Csak a kiválasztott oldal(ak) mentéséhez:

Kattintson a Mentés (Save) gombra a Mentés (Save) párbeszédablak megjelenítéséhez.

#### Az összes oldal mentéséhez:

Kattintson az Össz.men. (Save AII) gombra a Mentés (Save) párbeszédablak megjelenítéséhez.

- 6. Adja meg a mentési beállításokat.
  - Mentés párbeszédpanel (PDF f. létreh./szerk. nézet)

#### >>>> Fontos

- Jelszóval védett PDF fájl szerkesztésekor a jelszó törlődik. A jelszavak visszaállíthatók a Mentés (Save) párbeszédablakban.
  - Jelszavak beállítása PDF-fájlokhoz
- 7. Kattintson a Mentés (Save) lehetőségre.

A PDF-fájl(ok) mentése után ismét megjelenik a PDF f. létreh./szerk. (Create/Edit PDF File) nézet.

8. Kattintson a Bezárás (Close) lehetőségre.

Bezáródik a PDF f. létreh./szerk. (Create/Edit PDF File) nézet.

A mentett PDF-fájlok indexképének bal felső sarkában megjelenik a 🔤 (PDF) jel.

### Kapcsolódó témakör

PDF f. létreh./szerk. nézet

# Szövegfelismerés képeken (OCR-funkció)

Olvasson be szöveget képekből, és jelenítse meg a Jegyzettömbben (a Windows tartozéka).

### Fontos

- A PDF fájlokat nem lehet szöveggé alakítani.
- A szöveg átalakítása lehet, hogy nem lehetséges a kiválasztott kép méretétől függően.
- 1. Válassza ki azt a képet, amelyet szöveggé szeretne átalakítani.
- Kattintson jobb gombbal a konvertálandó képre, majd kattintson az OCR gombra megjelenő menüben.

| Canon My Image Garden                                                                                                    |                                                                                                    | _ 🗆 X |
|----------------------------------------------------------------------------------------------------|----------------------------------------------------------------------------------------------------|-------|
| File Edit View Image Function                                                                                                    | Tools Help                                                                                                    |       |
| <ul> <li>pd Create or Open Itoms</li> <li>Calendar</li> <li>Galendar</li> <li>Galendar</li> <li>People</li> <li>Unregistered People</li> <li>Deleted Images of People</li> <li>Deleted Images of People</li> <li>Deleted Images of People</li> <li>Besktop</li> <li>Gomputer</li> <li>Gamma Hemogroup</li> <li>E Ubranies</li> <li>Scan</li> <li>Network</li> <li>E UserName</li> <li>Scan</li> <li>Photo Sharing Sites</li> <li>Video Frame Capture</li> <li>Download PREMIUM Contents</li> <li>Downleaded PREMIUM Contents</li> </ul> | Open_         Renare         Delete         Print_         Cut         Cut         Cut         Copy         Paste         Select All         Select All         Secold Fibers         Ocen |       |
|                                                                                                    | New Art Correct/ Special Video Frame POF File                                                                                                    | Print |

Elindul a Jegyzettömb (a Windows tartozéka), és megjelenik a szerkeszthető szöveg.

### **>>>>** Megjegyzés

 A (Windows részét képező) Jegyzettömb alkalmazásba csak olyan nyelven íródott szövegek vihetők ki, amely nyelvek kiválaszthatók a Beállítások (Preferences) párbeszédpanel Speciális beállítások (Advanced Settings) lapján. Kattintson a Speciális beállítások (Advanced Settings) lap Beállítások... (Settings...) lehetőségére, és adja meg a beolvasandó dokumentum nyelvének megfelelő nyelvet.

Több dokumentum letapogatása esetén a kibontott szöveget egyetlen fájlba gyűjtheti.

- A Jegyzettömb alkalmazásban (a Windows tartozéka) megjelenő szöveg csak tájékoztató jellegű. A következő dokumentumtípusok képeiben lévő szöveg lehet, hogy nem érzékelhető megfelelően.
  - Dokumentumok olyan szöveggel, amelynek betűmérete kívül esik a 8–40 pontos tartományon (300 dpi mellett)
  - Ferde dokumentumok
  - Fejjel lefelé vagy rossz tájolással behelyezett dokumentumok (elforgatott karakterek)

- Különleges karakterkészletet, effektusokat vagy kézírásos szöveget tartalmazó dokumentumok
- Keskeny sorközöket tartalmazó dokumentumok
- Dokumentumok, amelyeknél színes a szöveg háttere
- Több nyelvet tartalmazó dokumentumok

# Hibaelhárítás

# Hogyan változtathatók meg a My Image Garden beállításai?

A My Image Garden beállításai a Beállítások (Preferences) párbeszédpanelen változtathatók meg.

### Nem jelennek meg képek

A telepítés után egyből képelemzés történik. Emiatt lehetséges, hogy nem jelennek meg képek a **Naptár** (Calendar) nézetben vagy a Fel nem vett emberek (Unregistered People) nézetben, amíg a képelemzés be nem fejeződik.

### **>>>>** Megjegyzés

• Képelemzés közben az Emberek azonosítása (Identifying people) a képernyő bal oldalán található globális menü Fel nem vett emberek (Unregistered People) területén jelenik meg.

A képek **Naptár (Calendar)** nézetben, **Fel nem vett emberek (Unregistered People)** nézetben vagy **Emberek (People)** nézetben való megjelenítéséhez vagy az elemajánlási funkció alkalmazásához a képeket tartalmazó mappákon képelemzést kell végrehajtani. Ellenőrizze, hogy a mentett képeket tartalmazó mappák hozzá vannak-e adva a képelemzéshez a **Beállítások (Preferences)** párbeszédpanel Képelemzési beállítások (Image Analysis Settings) lapján.

# A képelemzés (arcfelismerés) sikertelen

Változtassa meg az arcfelismerés határértékét, valamint egyéb beállításokat a **Beállítások (Preferences)** párbeszédpanel Képelemzési beállítások (Image Analysis Settings) lapján.

# A szkennelés nem megfelelő

Ha további tájékoztatást szeretne kapni, akkor az Ön modelljéhez tartozó Online kézikönyv kezdőoldaláról indulva keresse meg a "Problémák a letapogatással" oldalt.

### Nem használhatók különleges tartalmak

Részletekért lásd a "Nem használhatók különleges tartalmak" részt.